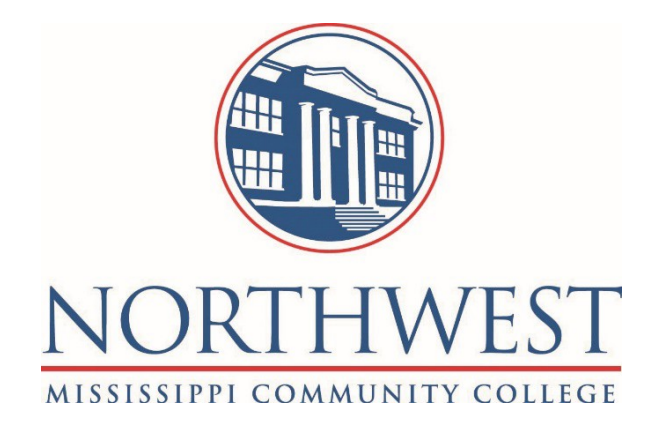

CampusKey Advisor User Guide 2021 ADVISOR INFO CENTER TRAINING GUIDE

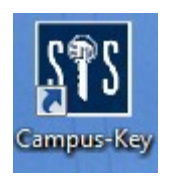

Login to CampusKey using the

Anything that is <u>underlined</u> is a searchable list. If it is underlined at the heading of a list, it is sortable. Any information entered should be entered in ALL CAPS in order to process searches and sorts correctly. The font on the screen may be increased/decreased by clicking the font icons in the

top right corner of the screen. Screens can be printed using the printer icon in the top, righthand corner of the screen. Since each Advisor has a unique login, activities you perform in CampusKey are tracked via the software. DO NOT SHARE YOUR LOGIN CREDENTIALS!

Login using the user name and password that you were assigned.

icon.

### The following screen will appear:

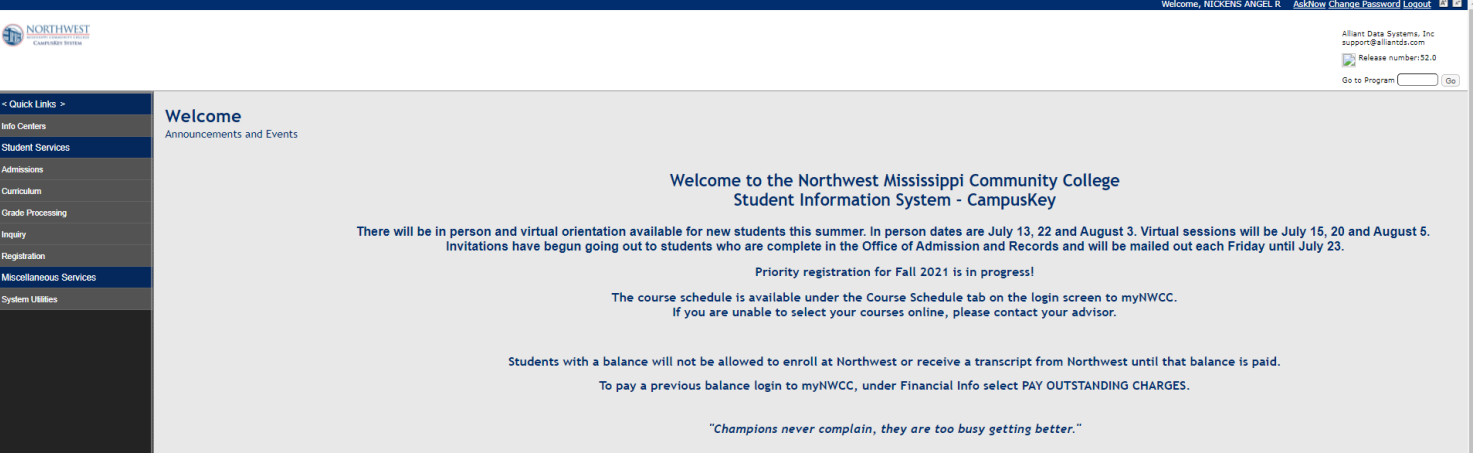

When expanded, the menu contains these options:

| < Quick Links >                 |
|---------------------------------|
| Info Centers                    |
| Employee Info Center            |
| Advisor Info Center             |
| Instructor Information Center   |
| Student Services                |
| Admissions                      |
| Reports                         |
| Curriculum                      |
| Term Preparation                |
| Reports-Term Schedule           |
| Grade Processing                |
| Mid Term Grades                 |
| Course Rolls                    |
| Print Program Rolls             |
| Inquiry                         |
| Admission Records-Testing-Holds |
| Curriculum/Course Rolls         |
| Registration                    |
| Student Schedule Inquiry        |
| Academic History                |
| Registration                    |
| Miscellaneous Services          |
| System Utilities                |

#### Advising a new student:

#### **Advisor Info Center**

Click on "Inquiry", "Info Centers", "Advisor Info Center". Click on the mini-menu to the left of the student's name and choose "Change Major" from the mini-menu.

| Maintain Office H             | IINAIC - Advisor Info Center Maintain Office Hours   Advisor Changes   Schedule Inquiry    Print All Degree Plans    Print Long List    Print Short List    Add Non-Advisee    Alerts    Dashboard                              |                           |                |                        |         |         |        |                   |                        |    |  |  |  |  |
|-------------------------------|----------------------------------------------------------------------------------------------------|---------------------------|----------------|------------------------|---------|---------|--------|-------------------|------------------------|----|--|--|--|--|
| <u>List of Adviser</u><br>Pop | List of Advisees For:     AN     NICKENS A R     Item:     SU2021       Population:        • Advisees O Term O At Risk OCE         Include Inactive Students         Su2021        Position:        Name         vo:         Co |                           |                |                        |         |         |        |                   |                        |    |  |  |  |  |
| Action                        | Student                                                                                                    | Name                      | <u>On Hold</u> | Online<br>Registration | Catalog | Program | Option | <u>Reg Status</u> | Last or Projected Term | Sh |  |  |  |  |
| Add/Drop                      | os                                                                                                    | ALYAMI HADIL NORADDIN     |                | Authorized             | FA19    | DH1     | AA     |                   | SU2020                 | Sh |  |  |  |  |
| Degree Pl                     | lan                                                                                                    | ANTHONY JESSICA MARIE     |                | Authorized             | FA19    | RAD     | AA     |                   | SP2021                 | Sh |  |  |  |  |
| 🔳 Registrati                  | ion                                                                                                    | AYALA DAISY NOEMI         |                | Authorized             | FA20    | DH1     | AA     |                   | FA2020                 | Sh |  |  |  |  |
| Add/Drop                      | o Courses                                                                                                    | BAUMGARTEN ARIE GREGORY   |                | Authorized             | FA21    | CEG     | AA     |                   | SU2021                 | Sh |  |  |  |  |
| Schedule                      |                                                                                                    | BENNETT JAYNASIA DEODDEST |                | Authorized             | FA19    | BIO     | AA     |                   | SP2021                 | Sh |  |  |  |  |
|                               | utnorization                                                                                                    | BRADLEY TANERIA LYNIAH    | *              |                        | FA18    | GEN     | AA     |                   | SP2020                 | Sh |  |  |  |  |
| Change M                      | laior                                                                                                    | BUCHANAN CHLOE LYN A      |                | Authorized             | FA19    | GEN     | AA     | R                 | SP2021                 | Sh |  |  |  |  |
| Placemen                      |                                                                                                    | CAFFREY MEGAN F           |                | Authorized             | FA19    | PHT     | AA     |                   | SP2021                 | Sh |  |  |  |  |
| Test Score                    | es                                                                                                    | CLOLINGER ELIZABETH ANNE  |                |                        | FA20    | DH1     | AA     |                   | FA2021                 | Sh |  |  |  |  |
| Federal R                     | eporting Data                                                                                                    | DONAHUE MARY MARGARET     |                | Authorized             | FA19    | GEN     | AA     |                   | FA2020                 | Sh |  |  |  |  |

If the student is not in your advisee list, click on the tab, "Add Non-Advisee" and enter the student's ID #.

| IINAIC - Advisor Info Center                                                                                                    | IINAIC - Advisor Info Center             |                                 |                 |               |                   |                        |                        |  |  |  |  |
|----------------------------------------------------------------------------------------------------|------------------------------------------|---------------------------------|-----------------|---------------|-------------------|------------------------|------------------------|--|--|--|--|
| Maintain Office Hours Advisor Changes Schedule Inquiry Print All Deg                                                                                                    | ree Plans    Print Long List    Print Sh | of List    Add Non-Advisee    A | lerts Dashboard |               |                   |                        |                        |  |  |  |  |
| List of Advisees For: AN NICKENS A R                                                                                                    |                                          |                                 | <u>Term:</u> S  | U2021         |                   |                        | Records Per Page: 20 🗸 |  |  |  |  |
| Population:      Advisees O Term O At Risk O CE International International Internatione International International International Internation |                                          |                                 |                 |               |                   |                        |                        |  |  |  |  |
| Position: Name  To:                                                                                                    | Go                                       |                                 |                 |               |                   |                        |                        |  |  |  |  |
|                                                                                                    |                                          |                                 |                 |               |                   |                        | Page 1   2   3 >       |  |  |  |  |
| Action <u>Student Name</u>                                                                                                    | <u>On Hold</u><br>Registr                | ration <u>Catalog</u>           | <u>Program</u>  | <u>Option</u> | <u>Reg Status</u> | Last or Projected Term | Show All Details       |  |  |  |  |

| Advisor Info<br>IINAIC - Add Advisee | Center |
|--------------------------------------|--------|
| Advisee:                             |        |
| GO Cancel                            |        |

Complete the following information on the screen:

- Program: Verify the Pathway code listed with the student, and if it is not correct, change it to the correct pathway. If you know the code, type it in or, click on "program" and a drop-down list will appear. There are students that are at Northwest part-time or in the summer taking classes that they will transfer to a 4-year university, students participating in dual enrollment, students/employees taking exercise or other classes for fun, refresher courses, and students who are auditing a class. These students should be in the UND, Option: NCA No College Award pathway. If coded in this pathway the student cannot receive Financial Aid.
- Transfer Option Select a transfer school for academic students that coordinates with their Pathway.
- Catalog The catalog for an entering student should be the fall and spring semester of their first year at Northwest. Make sure this information is correct. This will drive the student's degree plan.
- Enrollment Intent DS Degree Seeking. If you coded the student to the UND, Option NCA No College Award pathway, they should be coded as ND- Non-Degree Seeking.
- Minor can be used for Career Tech students that are waiting for acceptance into a program. Their major will be General College; their Minor is the program in which they are waiting to be accepted. If Academic Advisors are advising a Career Tech Student, please send to a Career Tech Counselor.
- Advisor type in your advisor code or if you do not know the number, click on "Advisor" and a dropdown list will appear. If may also click 'Auto Assign Advisor' if you are not an advisor in the student's pathway choice.

| udent:               |                                                             |
|----------------------|-------------------------------------------------------------|
| Declared Date: (     | 9/17/2020 High School: H Grad Month/Year: 06 2020 Award: HS |
| Catalog:             | 2020-2021                                                   |
| Program:             | VMT Option: AA GEN COLLEGE - VET MED TEC                    |
| Transfer Option:     | None Selected                                               |
| Accepted in Program: | ● Yes ○ No                                                  |
| Enrollment Intent:   | DS - DEGREE SEEKING                                         |
| Minor:               | None Selected V                                             |
| Second Program:      | Option:                                                     |
| Second Minor:        | None Selected V                                             |
| Advisor:             | AN NICKENS A R Auto Assign Advisor                          |
|                      |                                                             |

• Once all information is completed, click "update" at the bottom of the screen.

NOTE: Verify this information every time the student is advised.

### **Advisor Info Center Tab Options**

| IINAIC - Advisor Info Center                                                                                   |                                                          |                                |
|----------------------------------------------------------------------------------------------------|----------------------------------------------------------|--------------------------------|
| Maintain Office Hours Advisor Changes Schedule Inquiry Print All Degree Plans Print Long List Print Short List | Add Non-Advisee Alerts Dashboard                         |                                |
| List of Advisees For: AN NICKENS A R                                                                           | Term: SU2021                                             | Records Per Page: 20 🗸         |
| Population:      Advisees      Term      At Risk      CE      Include Inactive Students                        |                                                          |                                |
| Position: Name V To: Go                                                                                        |                                                          |                                |
|                                                                                                    |                                                          | Page 1   <u>2</u>   <u>3</u> > |
| Action <u>Student Name On Hold Registration</u>                                                                | Catalog Program Option Reg Status Last or Projected Term | Show All Details               |

Maintain Office Hours - Click on the tab, then on the next page click the 'Go' button. A calendar will be displayed showing all your classes on their scheduled days to meet. Use the arrows at the top to change months. Online classes will all show on Monday. You can add office hours be clicking on a date and double clicking on a time. These can be setup as recurring, or not. Click update to add to your calendar. Students will be able to view this calendar in myNWCC and email you for an appointment.

| < >     | today Cancel                |                     | October 3, 2017         |               |
|---------|-----------------------------|---------------------|-------------------------|---------------|
|         |                             |                     | Tuesday                 |               |
| all-day |                             |                     |                         |               |
| 3am     |                             |                     |                         |               |
|         |                             |                     |                         |               |
| 4am     |                             |                     |                         | ×             |
|         |                             | Title:              |                         |               |
| 5am     |                             | Start:              | Oct 3rd, 09:00:00       |               |
|         |                             | End:                | Oct 3rd 09:30:AM        |               |
| 6am     |                             | Campus:             | None Selected           |               |
| 7       |                             | Duildines           |                         |               |
| 7am     |                             | Building:           | Room:                   |               |
| 8am     |                             | Comments:           |                         |               |
| oam     |                             |                     |                         |               |
| 9am     | 9:00 -                      |                     |                         |               |
|         |                             | Reoccurs in FA2017: | Mon Tues Wed Thu Fri Sa | at 🗆 Sun 👘    |
| 10am    |                             | Cancel Delete Up    | date                    | 1727609000930 |
|         |                             |                     |                         |               |
| 11am    | 11:00 - 12:15<br>GENERAL DS |                     |                         |               |
|         | PSY1523 62                  |                     |                         |               |
| 12pm    |                             |                     |                         |               |

- Advisor Changes Shows student advisor changes along with the date the change occurred.
- Schedule Inquiry Displays a list of courses with section, start/end date, status of class (open/closed), maximum # of students, and how many students are pre-registered, how many are registered.

| Course Sche                                                                                                    | ourse Schedule Inquiry<br>UCSI - Course Schedule Inquiry |         |             |               |              |              |               |    |                     |            |     |     |       |              |                              |        |
|----------------------------------------------------------------------------------------------------|----------------------------------------------------------|---------|-------------|---------------|--------------|--------------|---------------|----|---------------------|------------|-----|-----|-------|--------------|------------------------------|--------|
| Term:                                                                                                    | SU2021                                                   | Course: |             |               | Instructor:  |              |               |    | Campus              |            |     |     |       |              | Records Per Page:            | c 20 🗸 |
| Nini Term:     Status:     N/A OOpen     Olised     Ocancelled     OAlternate       Position:     Course     v     To:     Go     Clear Limits |                                                          |         |             |               |              |              |               |    |                     | echnical   |     |     |       |              |                              |        |
|                                                                                                    |                                                          |         |             |               |              |              |               |    |                     |            |     |     |       |              | Page 1   <u>2</u>   <u>3</u> | Cancel |
| Course                                                                                                    | Title                                                    | CrHr    | <u>Days</u> | Time          | CC/BLDG/ROOM | Faculty Name | <u>Status</u> | MT | <u>Class Starts</u> | Class Ends | Pre | Reg | Total | <u>Close</u> | Show All Details             |        |
| ACC 2213 OF37                                                                                                    | PRINCIPLES OF ACCOUNTING I                               | 3.0     | M & TH      | TBA           | WB INT INT   | JONES M K    | 0             | 1  | 06/01/2021          | 06/25/2021 | 0   | 30  | 30    | 31           | Show Details                 |        |
| ACC 2213 35                                                                                                    | PRINCIPLES OF ACCOUNTING I                               | 3.0     | MONDAY      | TBA           | WB INT INT   | WILLIS D R   | С             | W  | 06/01/2021          | 07/23/2021 | 0   | 28  | 28    | 28           | Show Details                 |        |
| ACC 2213 36                                                                                                    | PRINCIPLES OF ACCOUNTING I                               | 3.0     | MONDAY      | TBA           | WB INT INT   | JONES M K    | Х             | W  | 06/01/2021          | 07/23/2021 | 0   | 0   | 0     | 0            | Show Details                 |        |
| ACC 2213 93                                                                                                    | PRINCIPLES OF ACCOUNTING I                               | 3.0     | M & W       | 06:00P 08:45P | 03 OX 104    | HIGDON M H   | 0             |    | 06/01/2021          | 07/30/2021 | 0   | 9   | 9     | 20           | Show Details                 |        |
| ACC 2223 OL37                                                                                                    | PRINCIPLES OF ACCOUNTING II                              | 3.0     | M & TH      | TBA           | WB INT INT   | WILLIS D R   | 0             | 2  | 07/06/2021          | 07/30/2021 | 0   | 22  | 22    | 26           | Show Details                 |        |
| ACC 2223 35                                                                                                    | PRINCIPLES OF ACCOUNTING II                              | 3.0     | MONDAY      | TBA           | WB INT INT   | WILLIS D R   | 0             | W  | 06/01/2021          | 07/23/2021 | 0   | 21  | 21    | 25           | Show Details                 |        |
| AMT 1162 01                                                                                                    | INTRO TO SPATIAL INFO SYSTEMS                            | 2.0     | M - F       | 01:00P 03:30P | 01 JD1 000   | JOHNSTON P   | 0             | 1  | 06/01/2021          | 06/25/2021 | 0   | 16  | 16    | 20           | Show Details                 |        |
| AMT 1511 01                                                                                                    | AIR CONDITIONING SYSTEMS                                 | 1.0     | M - F       | 08:00A 09:30A | 01 JD1 000   | JOHNSTON P   | 0             | 2  | 07/06/2021          | 07/30/2021 | 0   | 16  | 16    | 20           | Show Details                 |        |
| AMT 2111 01                                                                                                    | GRAIN HARVESTING EQUIPMENT                               | 1.0     | M - F       | 09:30A 11:00A | 01 JD1 000   | MASSEY J H   | 0             | 2  | 07/06/2021          | 07/30/2021 | 0   | 16  | 16    | 20           | Show Details                 |        |
| AMT 2311 01                                                                                                    | COTTON HARVESTING EQUIPMENT                              | 1.0     | M - F       | 12:00P 01:30P | 01 JD1 000   | MASSEY J H   | 0             | 2  | 07/06/2021          | 07/30/2021 | 0   | 16  | 16    | 20           | Show Details                 |        |
| AMT 2411 01                                                                                                    | HAY HARVESTING EQUIPMENT                                 | 1.0     | M - F       | 01:30P 03:00P | 01 JD1 000   | MASSEY J H   | 0             | 2  | 07/06/2021          | 07/30/2021 | 0   | 16  | 16    | 20           | Show Details                 |        |
| ART 1113 HY81                                                                                                    | ART APPRECIATION                                         | 3.0     | THURSDAY    | 06:00P 08:45P | 02 DC 247    | STAFF        | Х             |    | 06/01/2021          | 07/30/2021 | 0   | 0   | 0     | 17           | Show Details                 |        |
| ART 1113 01                                                                                                    | ART APPRECIATION                                         | 3.0     | M - F       | 10:15A 12:20P | 01 ART 205   | HARRISON J   | 0             | 1  | 06/01/2021          | 06/25/2021 | 0   | 10  | 10    | 20           | Show Details                 |        |

To view specific course groups, for example, only open classes or only Mini-Term 2 classes, click the 'Mini Term option' button (see screen shot above). The following screen will appear.

| Course Sched | <b>lule In</b><br>Ile Inquiry                               | quir                | у                                                                  |                                                                  |              |                                                |   |                   |                                                         |
|--------------|-------------------------------------------------------------|---------------------|--------------------------------------------------------------------|------------------------------------------------------------------|--------------|------------------------------------------------|---|-------------------|---------------------------------------------------------|
| Term:        | SU2021                                                      |                     |                                                                    | Course:                                                          |              | Instructor:                                    |   | Campus:           | Rec                                                     |
| Mini Term:   |                                                             |                     |                                                                    | Status:                                                          |              | Open O Closed O Locked O Cancelled O Alternate | e | Program Division: | ● N/A ○ Academic ○ Career ○ Health Sciences ○ Technical |
| Position:    | Term Code<br>SU2021<br>SU2021<br>SU2021<br>SU2021<br>SU2021 | Mini<br>H<br>W<br>1 | Begin Date<br>05/24/2021<br>06/01/2021<br>06/01/2021<br>07/06/2021 | End Date<br>07/30/2021<br>07/23/2021<br>06/25/2021<br>07/30/2021 | <u>Close</u> | Go Clear Limits                                |   |                   |                                                         |

You can:

Select a specific campus by clicking 'Campus' and choosing from the list. View only open classes by selecting 'Open'. Search for a specific Instructor by entering their last name (all in caps) and clicking on 'Instructor'. View classes for a specific Mini-Term.

First Session Summer Day = 1 Second

Session Summer Day = 2 Online Classes full

term = W Online first 8 week fall & spring

= F Online last 8 week fall & spring= L

Regular day & evening and full term have no Mini-Term designation.

View specific divisions of courses, for example, only Academic courses by selecting 'Academic'.

- Print all Degree plans will print a list of all available degree plans. This is very processing intense; probably would not want to print.
- Print long list Prints a detailed list of all advisees with detailed information about students.
- Print short list Prints a less detailed list of advisees.
- Add Non- Advisee If the student is not your advisee, choose the tab "Add Non-Advisee". Enter the student's ID or enter by name and choose from the dropdown list. The student will be added at the top of your advisee list.

| avisor into Cen    | ter                     |            |     |     |     |       |
|--------------------|-------------------------|------------|-----|-----|-----|-------|
| NAIC - Add Advisee |                         |            |     |     |     |       |
|                    |                         |            |     |     |     |       |
| Advisee:           |                         |            |     |     |     |       |
|                    | PrevNext                |            |     |     |     | Close |
|                    | Name                    | Student ID | SSN |     | тві | CE    |
| GO Cancel          | AALIYAH BRIAANA SMITH   |            |     | - 1 | N   | N     |
|                    | AARON ACIA JANENESHA    |            |     | - 3 | N   | N     |
|                    | AARON AMBER N           |            |     |     | N   | N     |
|                    | AARON ASHLEY A          |            |     | - 3 | Ν   | N     |
|                    | AARON BETTYE LOU        |            |     | ÷   | N   | N     |
|                    | AARON BRANDON MICHEAL   |            |     | - ) | N   | N     |
|                    | AARON CHARLIE D         |            |     |     | N   | N     |
|                    | AARON LEIGH ADELE       |            |     | - 3 | N   | N     |
|                    | AARON QUIDA L           |            |     | 3   | N   | N     |
|                    | AARON REBECCA MANE      |            |     | ÷   | N   | N     |
|                    | AARON THOMAS KEITH      |            |     | - 1 | N   | N     |
|                    | ABAD ALEXANDER OSWALD   |            |     | - ) | N   | N     |
|                    | ABAD CHRISTOPHER XAVIER |            |     | 3   | N   | N     |
|                    | ABADIE CYNTHIA EVELYN   |            |     | 1   | N   | N     |
|                    | ABADIE ELLA LAUREN      |            |     | 1   | N   | N     |
|                    | ABART KRISTEN MITTIE    |            |     | - 3 | N   | N     |
|                    | ABBEY DAVID SQUIER      |            |     | 1   | Ν   | N     |
|                    | ABBEY SARAH ELIZABETH   |            |     | - 1 | N   | N     |
|                    | ABBEY SHEILA            |            |     | 3   | Ν   | N     |
|                    | ABBEY SUSAN G           |            |     | - 3 | N   | N     |
|                    | Prev Next               |            |     |     |     |       |

• To email a student click 'Show Details' to the right of the students name. If the student has an email in the system, it will be displayed. Click on the email address to email the student.

|               | NAIC - Advisor Info Center                                        |                                           |                                     |                        |                    |         |        |                   |                        |                   |  |  |  |  |
|---------------|-------------------------------------------------------------------|-------------------------------------------|-------------------------------------|------------------------|--------------------|---------|--------|-------------------|------------------------|-------------------|--|--|--|--|
| Maintain Offi | ce Hours Advisor                                                  | Changes Schedule Inquiry Print All Degree | Plans Print Long List Print Short I | .ist Add Non-Advise    | e Alerts Dashboard | ]       |        |                   |                        |                   |  |  |  |  |
| List of Adv   | isees For: AN                                                     | NICKENS A R                               |                                     |                        |                    | Term:   | SU2021 |                   |                        | Records Per Page: |  |  |  |  |
|               | Population: @Advises OTerm OAR Risk OCE Include Inactive Students |                                           |                                     |                        |                    |         |        |                   |                        |                   |  |  |  |  |
|               |                                                                   |                                           |                                     |                        |                    |         |        |                   |                        |                   |  |  |  |  |
|               | Position: Nam                                                     |                                           | Go                                  |                        |                    |         |        |                   |                        | Page 1   ]        |  |  |  |  |
| Action        | Student                                                           | <u>Name</u>                               | <u>On Hold</u>                      | Online<br>Registration | Catalog            | Program | Option | <u>Reg Status</u> | Last or Projected Term | Show All Details  |  |  |  |  |
| =             |                                                                   | ALYAMI HADIL NORADDIN                     |                                     | Authorized             | FA19               | DH1     | AA     |                   | SU2020                 | Show Details      |  |  |  |  |
| =             |                                                                   | ANTHONY JESSICA MARIE                     |                                     | Authorized             | FA19               | RAD     | AA     |                   | SP2021                 | Show Details      |  |  |  |  |
| =             |                                                                   | AYALA DAISY NOEMI                         |                                     | Authorized             | FA20               | DH1     | AA     |                   | FA2020                 | Show Details      |  |  |  |  |
| =             |                                                                   | BAUMGARTEN ARIE GREGORY                   |                                     | Authorized             | FA21               | CEG     | AA     |                   | SU2021                 | Show Details      |  |  |  |  |
| =             |                                                                   | BENNETT JAYNASIA DEODDEST                 |                                     | Authorized             | FA19               | BIO     | AA     |                   | SP2021                 | Show Details      |  |  |  |  |
| -             | 2004.04                                                           | BRAN BY THIRDIA INAUAU                    |                                     |                        | <b>5440</b>        | 000     | **     |                   | 000000                 |                   |  |  |  |  |

**\*\***NOTE: If the student is not a current year student, the Campus Email shown will not be active.

| IINAIC - Advisor Info Center                                                                       |                 |                                      | (                 |                |               |                   |                        |                                |
|----------------------------------------------------------------------------------------------------|-----------------|--------------------------------------|-------------------|----------------|---------------|-------------------|------------------------|--------------------------------|
| Maintain Office Hours Advisor Changes Schedule Inquiry Print All Degree Plans                      | Print Long List | Print Short List                     | dd Non-Advi ee Al | erts ashboar   | d             |                   |                        |                                |
| List of Advisees For: AN NICKENS A R<br>Population:  Advisees O Term O At Risk O CE Include Inacti | ive Students    |                                      | C                 | Term:          | SU2021        |                   |                        | Records Per Page: 20 🗸         |
| Desition Mana                                                                                      |                 |                                      |                   |                |               |                   |                        |                                |
| Postuon: Name V To:                                                                                | GO              |                                      |                   |                |               |                   |                        |                                |
|                                                                                                    |                 |                                      |                   |                |               |                   |                        | Page 1   <u>2</u>   <u>3</u> > |
| Action <u>Student Name</u>                                                                         | <u>On Hold</u>  | <u>Online</u><br><u>Registration</u> | <u>Catalog</u>    | <u>Program</u> | <u>Option</u> | <u>Reg Status</u> | Last or Projected Term | Show All Details               |

- Alerts This will allow you to create or view alerts that you have sent to any of the advisees in your list. This works in a very similar way to alerts sent in the Instructor Info Center, but targets specific advisees instead of students on your class roll.
- Dashboard displays demographic data.

Check the term to make sure it is the correct Term; if not change it. Select your population of Advisees

| IINAIC - Advisor Info Center                                                                                                    |              |
|----------------------------------------------------------------------------------------------------|--------------|
| Maintain Office Hours Advisor Changes Schedule Inquiry Print All Degree Plans Print Long List Print Short List Add Non-Advisee Alerts Dashboard |              |
| List of Address For AN NICKENS A.D.                                                                                                    | Term: SU2021 |
| Population:      Advisees O Term O At Risk OCE Include Inactive Students                                                                        |              |
| Position: Name V To: Go                                                                                                    |              |

- Advisees Shows every advisee you have; past and current
- Term Shows Advisees enrolled in the current term selected
- At Risk At risk students defined by control parameters in the system
- CE and Include Inactive Students Not used at this time
- Include Inactive Students

**Student Photos:** Select a student in your list and you may view a photo of the student if available by clicking the icon on the left at the top of the screen.

| Alliant Data Systems, Inc<br>support@alliantds.com |
|----------------------------------------------------|
| 📄 Release number:52.0                              |
| Go to Program                                      |
|                                                    |

Click the Mini-menu to the left of the student's name:

| IIN | IINAIC - Advisor Info Center                                    |                                                          |                 |   |  |  |  |  |  |  |  |  |
|-----|-----------------------------------------------------------------|----------------------------------------------------------|-----------------|---|--|--|--|--|--|--|--|--|
| Mai | ntain Office Hours Advisor Cl                                   | nanges Schedule Inquiry Print All Degree Plans           | Print Long List | P |  |  |  |  |  |  |  |  |
| Ĺ   | ist of Advisees For: AN<br>Population: O Advi<br>Position: Name | NICKENS A R<br>isees O Term O At Risk O CE Include Inact | ive Students    |   |  |  |  |  |  |  |  |  |
| Act | ion <u>Student</u> • <u>Na</u>                                  | ame                                                      | <u>On Hold</u>  |   |  |  |  |  |  |  |  |  |
| =   | Add/Drops                                                       | YAMI HADIL NORADDIN                                      |                 |   |  |  |  |  |  |  |  |  |
| ≡   | Degree Plan                                                     | THONY JESSICA MARIE                                      |                 |   |  |  |  |  |  |  |  |  |
| ≡   | Registration                                                    | ALA DAISY NOEMI                                          |                 |   |  |  |  |  |  |  |  |  |
| ≡   | Add/Drop Courses                                                | UMGARTEN ARIE GREGORY                                    |                 |   |  |  |  |  |  |  |  |  |
| ≡   | Schedule                                                        | NNETT JAYNASIA DEODDEST                                  |                 |   |  |  |  |  |  |  |  |  |
| ≡   | Update Authorization                                            | ADLEY TANERIA LYNIAH                                     | *               |   |  |  |  |  |  |  |  |  |
| ≡   | Unofficial Transcript                                           | CHANAN CHLOE LYN A                                       |                 |   |  |  |  |  |  |  |  |  |
| ≡   | Change Major                                                    | FFREY MEGAN F                                            |                 |   |  |  |  |  |  |  |  |  |
| =   | Test Scores                                                     | OLINGER ELIZABETH ANNE                                   |                 |   |  |  |  |  |  |  |  |  |
| =   | Federal Reporting Data                                          | NAHUE MARY MARGARET                                      |                 |   |  |  |  |  |  |  |  |  |

• Adds/drops – Shows all classes the student has added/dropped/withdrawn for this term

| Advisor | Info Co<br>Add/Drop A | enter<br>activity |          |            |      |           |       |                |         |          |         |     |     |        |            |
|---------|-----------------------|-------------------|----------|------------|------|-----------|-------|----------------|---------|----------|---------|-----|-----|--------|------------|
|         | Term: SP<br>Student:  | 2021              |          | *FA STUE   | DENT |           |       |                |         |          |         |     |     | Can    | cel PreReg |
| Removed | CC                    | Processed         | Time     | Official   | LDA  | Prev Hour | AC/DC | Course/Sect TM | Crs Hrs | Incl Hrs | Tui Hrs | Pro | Adv | Off/Un | Int        |
|         | 01                    | 01/07/2021        | 09:33:32 | 01/07/2021 | WB   | 19.0      | WM    | WB Mve I:MS 01 |         | 19.0     | 19.0    | DH1 | AN  |        | WEB        |
| Yes     | 01                    | 01/20/2021        | 11:02:33 | 01/20/2021 |      | 19.0      | D     | BI0112303A     | 3.0     | 16.0     | 16.0    | DH1 | AN  |        | MR1        |
|         | 01                    | 01/20/2021        | 11:03:01 | 01/20/2021 |      | 16.0      | А     | BI0112306B     | 3.0     | 19.0     | 19.0    | DH1 | AN  |        | MR1        |

• Degree Plan - Displays information about the student's degree plan, catalog year, hours completed, GPA. It also shows the courses taken in degree plan and required courses needed to complete the degree plan. If a student has been placed in remedial coursework, those courses will be displayed at the top of the degree plan in their degree path. The degree plan is divided by semester. If a student has not taken all the courses recommended for a semester, a red 'X' will appear in the box to the right under Completion Status. Missing coursework will have blanks for earned hours, grade, course and term. If they have completed this coursework, there will be a green checkmark to the right under Completion Status.

ACT scores are shown at the bottom for placement purposes.

| r - student begree Plan |                          | D              | legree Plan fr | om: NORTHW<br>4975 HW<br>SENATOB | EST MS CO<br>Y 51 NOR<br>IA, MS 38 | OMM COLLEGE<br>ITH<br>668     |                                        |
|-------------------------|--------------------------|----------------|----------------|----------------------------------|------------------------------------|-------------------------------|----------------------------------------|
| Catalog: FA18           | ] <u>Pla</u>             | n: GEN AA      | General Colle  | ge                               |                                    |                               | Degree Hours: 60 (Core: 0 Elective: 0) |
| Intent A                | Student:                 |                |                |                                  |                                    | Current Program: GEN AA       | 2nd Program:                           |
| F                       | irst Term: FA2017        | DEGREE SEEKING |                |                                  |                                    | Last Term: SP2020             | Current as of Term: SP2021             |
| High Scho               | ol Status: High School ( | Graduate       |                |                                  |                                    | Grad Month/Year: 05 2018      | High School GPA:                       |
| High Scho               | ool Name: INDEPENDEN     | CE HS          |                |                                  |                                    | Diploma Type: REGULAR         | DE Approved: Yes                       |
|                         | Advisor: NICKENS A R     |                |                |                                  |                                    | Advisor Phone: (662) 562-3381 | Advisor Location: SENATOBIA MAS 124    |
| otals From Transc       | ript                     |                |                |                                  |                                    |                               |                                        |
|                         | Total Earned             | Attempted      | Earned         | Points                           | GPA                                |                               |                                        |
| In Plan                 | 64.000                   | 64.000         | 64.000         | 201.000                          | 3.141                              |                               |                                        |
| umulative Total         | 64.000                   | 64.000         | 64.000         | 201.000                          | 3.141                              | Standing:                     |                                        |

| Plan Area                         | Required<br>Hours | Earned<br>Hours    | Grade | Course       | Term/Colle | ge            | Completion<br>Status |   |
|-----------------------------------|-------------------|--------------------|-------|--------------|------------|---------------|----------------------|---|
| First Semester                    | 16                | 16.000             |       |              |            |               | S.                   |   |
| ENG1113 ENGLISH<br>COMPOSITION I  | 3                 | 3.000              | А     | ENG1113      | FA2017     |               |                      |   |
| CSC 1113 OR CSC 1123              | 3                 | 3.000              |       |              |            |               |                      |   |
| COMPUTER CONCEPTS                 |                   | 3.000              | А     | CSC1113      | FA2018     |               |                      |   |
| HUMANITIES OR FINE ARTS - 1       | 3                 | 3.000              |       |              |            |               |                      |   |
| AMERICAN LITERATURE I             |                   | 3.000              | В     | ENG2223      | FA2018     |               |                      |   |
| Math (College Alg or higher)      | 3                 | 3.000              |       |              |            |               |                      |   |
| COLLEGE ALGEBRA                   |                   | 3.000              | А     | MAT1313      | SP2018     |               |                      |   |
| NAT SCIENCE - 1ST SEQUENCE        | 4                 | 4.000              |       |              |            |               |                      |   |
| A&P I, LAB                        |                   | 1.000              | В     | BIO2511      | SP2019     |               | *R                   |   |
| A&P I, LECTURE                    |                   | 3.000              | С     | BIO2513      | SP2019     |               | *R                   |   |
| Second Semester                   | 16                | 16.000             |       |              |            |               | R.                   |   |
| ENG1123 ENGLISH<br>COMPOSITION II | 3                 | 3.000              | А     | ENG1123      | SP2018     |               |                      |   |
| SPT1113 PUBLIC SPEAKING I         | 3                 | 3.000              | С     | SPT1113      | SU2019     |               |                      |   |
| HUMANITIES OR FINE ARTS - 2       | 3                 | 3.000              |       |              |            |               |                      |   |
| MUSIC APPRECIATION                |                   | 3.000              | С     | MUS1113      | FA2018     |               |                      |   |
| NAT SCIENCE - 2ND SEQUENCE        | 4                 | 4.000              |       |              |            |               |                      |   |
| A&P II, LAB                       |                   | 1.000              | В     | BIO2521      | SU2019     |               |                      |   |
| A&P II, LECTURE                   |                   | 3.000              | В     | BIO2523      | SU2019     |               |                      |   |
| Social Science                    | 3                 | 3.000              |       |              |            |               |                      |   |
| GENERAL PSYCHOLOGY                |                   | 3.000              | В     | PSY1513      | FA2018     |               |                      |   |
| Third Semester                    | 14                | 15.000             |       |              |            |               | R.                   |   |
| Social Science                    | 3                 | 3.000              |       |              |            |               |                      |   |
| HUMAN GROWTH &<br>DEVELOPMENT     |                   | 3.000              | В     | EPY2533      | SP2019     |               |                      |   |
| General College Electives         | 11                | 12.000             |       |              |            |               |                      |   |
| PRIN OF NUTRITION                 |                   | 3.000              | С     | FCS1253      | SP2019     |               |                      |   |
| AMERICAN (U.S.) HISTORY II        |                   | 3.000              | В     | HIS2223      | SP2019     |               |                      |   |
| -                                 |                   |                    |       |              |            |               |                      |   |
| FIRST AID & CPR                   |                   | 3.000              | А     | HPR2213      | SP2019     |               |                      | - |
| INTRO TO PHILOSOPHY               |                   | 3.000              | В     | PHI2113      | FA2019     |               |                      | - |
| NOTES: REMINDER THAT F            | ULL-TIME TUITION  | REQUIRES 15 HOURS. |       |              |            |               |                      |   |
| Fourth Semester                   | 14                | 17.000             |       |              |            |               |                      |   |
| General College Electives         | 14                | 17.000             |       |              |            |               |                      |   |
| VOLLEYBALL PE MAJORS ONL          |                   | 2.000              | В     | HPR1512      | SP2020     |               |                      |   |
| PSY OF PERSONAL<br>ADJUSTMENT     |                   | 3.000              | С     | PSY2553      | SP2020     |               |                      |   |
| CHILD PSYCHOLOGY                  |                   | 3.000              | В     | PSY2513      | FA2019     |               |                      |   |
| INTRO TO SOCIOLOGY                |                   | 3.000              | А     | SOC2113      | SP2020     |               |                      |   |
| MARRIAGE & FAMILY                 |                   | 3.000              | А     | SOC2143      | FA2019     |               |                      |   |
| THEATRE APPRECIATION              |                   | 3.000              | А     | SPT2233      | FA2019     |               |                      |   |
| NOTES: REMINDER THAT F            | ULL-TIME TUITION  | REQUIRES 15 HOURS. |       |              |            |               |                      |   |
|                                   |                   |                    |       |              |            |               |                      |   |
| Course Work Excluded From         | n Degree Plan     | _                  | _     | _            | _          | _             |                      |   |
| Term/College Co                   | ourse H           | /MT Attempted H    | lours | Earned Hours | Grade      | Status        | Excluded For         |   |
| FA2018 BI                         | 102511 02         | 1.000              |       | 1.000        | D          | CR            |                      |   |
| BI                                | 102513 02         | 3.000              |       |              | F          | CR            | NO HOURS EARNED      |   |
| FA2019 M                          | AT2323            |                    |       |              | W          | CO 12/11/2019 | NO HOURS EARNED      |   |
| SP2020 BI                         | IO2921 01         |                    |       |              | W          | CO 04/03/2020 | NO HOURS EARNED      |   |
| BI                                | 02923 01          |                    |       |              | W          | CO 04/03/2020 | NO HOURS EARNED      |   |
| M                                 | AT2323 V          | /                  |       |              | W          | CO 03/24/2020 | NO HOURS EARNED      |   |

| Test Scores |     |      |     |     |      |            |
|-------------|-----|------|-----|-----|------|------------|
| ACT         | Eng | Math | Rdg | Sci | Comp | Date Taken |
| Residual    | 20  | 19   | 21  | 21  | 20   | 02/01/2017 |
|             |     |      |     |     |      |            |

If a student is considering changing their major, click on the "plan" option and select the new major. This allows the Advisor to select the "what if" scenario to show what courses that have been taken will apply to the new program. To revert to the old major, click the "cancel" button at the bottom of the screen.

| Test Scores          |                        |      | 191               |     |      |            |
|----------------------|------------------------|------|-------------------|-----|------|------------|
| ACT                  | Eng                    | Math | Rdg               | Sci | Comp | Date Taken |
| Residual             | 20                     | 19   | 21                | 21  | 20   | 02/01/2017 |
|                      |                        |      |                   |     |      |            |
| Degrees Earned       |                        |      |                   |     |      |            |
| GENERAL COLLEGE      |                        |      | ASSOCIATE IN ARTS |     |      | 05/08/2020 |
|                      |                        |      |                   |     |      |            |
| $\frown$             |                        |      |                   |     |      |            |
| Cancel Expand All An | ea Notes Advisor Notes |      |                   |     |      |            |
|                      |                        |      |                   |     |      |            |

• Registration -click "Go" on the following page.

| IINAIC - Advisor Info Center |                                                        |            |                                         |  |  |  |  |  |  |  |
|------------------------------|--------------------------------------------------------|------------|-----------------------------------------|--|--|--|--|--|--|--|
| Mai                          | Maintain Office Hours Advisor Changes Schedule Inquiry |            |                                         |  |  |  |  |  |  |  |
| Ĺ                            | <u>ist of Advisees For:</u><br>Population:             | AN<br>Adv  | NICKENS A R<br>isees O Term O At Risk C |  |  |  |  |  |  |  |
|                              | Position:                                              | Name       | ~                                       |  |  |  |  |  |  |  |
| Acti                         | ion <u>Student</u>                                     | <u>N</u> ; | ame                                     |  |  |  |  |  |  |  |
|                              | Add/Drops                                              |            | YAMI HADIL NORADDIN                     |  |  |  |  |  |  |  |
| ≡                            | Degree Plan                                            |            | THONY JESSICA MARIE                     |  |  |  |  |  |  |  |
|                              | Registration                                           |            | ALA DAISY NOEMI                         |  |  |  |  |  |  |  |
| ≡                            | Add/Drop Courses                                       | 5          | UMGARTEN ARIE GREGORY                   |  |  |  |  |  |  |  |
| ≡                            | Schedule                                               |            | NNETT JAYNASIA DEODDEST                 |  |  |  |  |  |  |  |
| ≡                            | Update Authorizat                                      | tion       | ADLEY TANERIA LYNIAH                    |  |  |  |  |  |  |  |
| ≡                            | Unofficial Transcri                                    | pt         | CHANAN CHLOE LYN A                      |  |  |  |  |  |  |  |
| ≡                            | Change Major                                           |            | FFREY MEGAN F                           |  |  |  |  |  |  |  |
| =                            | Test Scores                                            |            | OLINGER ELIZABETH ANNE                  |  |  |  |  |  |  |  |
|                              | Federal Reporting                                      | Data       | NAHUE MARY MARGARET                     |  |  |  |  |  |  |  |
|                              | 322593                                                 | D          | OWDY MIKA A                             |  |  |  |  |  |  |  |

Verify the student's address and if it is not correct, suggest they go by the Registrar's office and have it corrected.

Enter the Department, Course, and section, and click on "Add Course".

| IINREG - Registration Schedule Maintenance                                                  |                                                |                         |                       |                       |                       |                              |
|---------------------------------------------------------------------------------------------|------------------------------------------------|-------------------------|-----------------------|-----------------------|-----------------------|------------------------------|
| Repeated Courses Bookstore Supplies Add/Drop Inquiry Co-Requ                                | isites Time Schedule Ing Tuition Hours Overrid | des Transient Approvals | High School Approvals |                       |                       |                              |
| Student:                                                                                    |                                                | Term:                   | SU2021                | FA Term: 2020         | 4                     | Date: 07/14/2021             |
|                                                                                             |                                                |                         |                       |                       |                       |                              |
| Address:                                                                                    |                                                |                         | Registered Program:   | RAD AA                |                       | Records Campus:              |
| County:                                                                                     |                                                |                         | Current Program:      | RAD AA                |                       | Standing:                    |
| Phone:                                                                                      |                                                |                         | Intent: I             | DEGREE SEEKING        |                       | Classification: CS SOPHOMORE |
| Cell:<br>Empile                                                                             |                                                |                         | Cell Provider:        | 3 725                 | Placement Status: Peg | uiromont Comp                |
| Campus Email:                                                                               |                                                |                         | GFA.                  | 3.725                 | riacement status. Req | urrement comp                |
| Advisor: AN NICKENS A R                                                                     |                                                | High School/GED: 1      | High School Grad      |                       | Last                  | Grade Completed:             |
| Quick Course Search or Course<br>Department: Search for Course<br>Course: Section: Section: |                                                |                         |                       |                       |                       |                              |
| Cancel Add Course Print Schedule Print Schedule (PDF) Ema                                   | il Schedule Continue                           |                         |                       |                       |                       |                              |
| Current Courses                                                                             |                                                |                         |                       |                       |                       |                              |
| Action Call Num Course Description                                                          | Credit Exit Exit Date LDA<br>Hours Status      | Audit Co-Requisit       | e Required            | Out of<br>Degree Plan | Repeat Grade          | Show All Details             |

Or, you may click on the "Select Course" link and Choose from the Criteria list.

| S https://svs.northwestms | edu:444/accordws/IINCSEL.pgm?task=default&TERMCODE=20204&returnpgm=IRGREG1.pgm — |
|---------------------------|----------------------------------------------------------------------------------|
| sys.northwestms.ed        | u:444/accprdws/IINCSEL.pgm?task=default&TERMCODE=20204&returnpgm=IRGREG1.pgm&ret |
| Course Selec              | t SUMMER 2021                                                                    |
| Campus:                   | ALL CAMPUSES 🗸                                                                   |
| Instructor:               | AII INSTRUCTORS V                                                                |
| Department:               | ALL DEPTS V                                                                      |
| Course:                   | AII COURSES V                                                                    |
| Meeting Days:             | Su 🗆 M 🗆 Tu 🗆 W 🗆 Th 🗆 F 🗆 Sa                                                    |
|                           | Cancel GO                                                                        |
| 4                         |                                                                                  |

If you receive an "out of degree plan" message, this means that course is not a part of the student's degree plan. The course can be added. However, it could affect the student's financial aid. Financial Aid will only apply to courses within the student's degree plan/path. As long as the student is enrolled in 12 hours that are in his/her plan, their Financial Aid will not be affected. For students taking 12 hours or less this will be an issue.

Courses will be added to the schedule. Continue adding/changing courses until the schedule is complete. Advisors can make any changes to the schedule at any time before the student completes registration using this option. Click the Mini-menu to the left of the course to 'Change Audit' or 'Drop Course'.

- Change Audit will allow a student to be designated as an "audit" student (not taking class for college credit).
- Drop Course drops the course from the student's schedule.

Click on the 'Continue' button when the schedule is finished.

| Course  | Sect | CrHr | Midterm | Grade | cc | Aud | Mini | Start Date              | End Date                     | Title                 | CoHr | T4Hr |
|---------|------|------|---------|-------|----|-----|------|-------------------------|------------------------------|-----------------------|------|------|
| BI02513 | 36   | 3.0  | D       | RP*A  | WB | N   | W    | 06/01/2021              | 07/23/2021<br>LDA-07/05/2021 | A&P I, LECTURE        | 3.0  | 1.5  |
|         |      |      |         |       |    |     |      | MONDAY TBA Loc: INT INT | STRONG L C                   |                       |      |      |
| ENG1113 | 35   | 3.0  | С       |       | WB | N   | W    | 06/01/2021              | 07/23/2021<br>LDA-07/05/2021 | ENGLISH COMPOSITION I | 3.0  | 1.5  |
|         |      |      |         |       |    |     |      | MONDAY TBA Loc: INT INT | MITCHELL R D                 |                       |      |      |
| MAT1233 | 35   | 3.0  | F       |       | WB | Ν   | w    | 06/01/2021              | 07/23/2021<br>LDA-07/12/2021 | INTERMEDIATE ALGEBRA  | 3.0  | 1.5  |
|         |      |      |         |       |    |     |      | MONDAY TBA Loc: INT INT | PERKINS M N                  |                       |      |      |
| SPT1113 | 36   | 3.0  | А       |       | WB | Ν   | w    | 06/01/2021              | 07/23/2021<br>LDA-07/12/2021 | PUBLIC SPEAKING I     | 3.0  | 1.5  |
|         |      |      |         |       |    |     |      | MONDAY TBA Loc: INT INT | MAZE W A                     |                       |      |      |

The student's schedule will display. Print the student's schedule by clicking on the print PDF and give to the student.

|             | r Info C                                                                                               | enter       | Pegistration)    |                          |                                                                    |                                                                                                    |          |                                                                                        |                             |                                                                                                    |                              |                            |           |           |        |
|-------------|----------------------------------------------------------------------------------------------------|-------------|------------------|--------------------------|--------------------------------------------------------------------|----------------------------------------------------------------------------------------------------|----------|----------------------------------------------------------------------------------------|-----------------------------|----------------------------------------------------------------------------------------------------|------------------------------|----------------------------|-----------|-----------|--------|
| Repeated Co | urses Booksto                                                                                          | re Supplies | Add/Drop Inquiry | Co-Requisit              | es Tin                                                             | ne Schedul                                                                                              | e Ing Tu | tion Hours Overrides                                                                   | Attendance                  | Grade Changes                                                                                            |                              |                            |           |           |        |
|             | Student:<br>Address:<br>Address:<br>City/St/Zip:<br>Email:<br>Telephone:<br>Cell:<br>AIS#:<br>Charges: |             |                  | Date<br>Cell<br>Overload | Ten<br>Don<br>Webct I<br>Catalo<br>Provide<br>Approv<br>Crł<br>Coł | m: SP202<br>m: N/A<br>ID: N/A<br>og: FA19<br>ed: 01/15.<br>er: AT&T<br>al:<br>-<br>Hr: 15.0<br>Hr: 15.0 | /2021    | Program: P<br>Option: A<br>Load: F<br>Withdrawn: 00<br>Cum GPA: 3.<br>AudHr:<br>DevHr: | NA<br>A<br>3/00/0000<br>636 | Intent: DEGREE<br>CC/D/T: 01 D<br>Class: C5 SOPF<br>Ex Status:<br>As of Term: FA2020<br>DropHr:<br>DeHr: | SEEKING<br>OMORE<br>T4Hr: 7  |                            | Email PDF | Print PDF | Cancel |
| Course      | Sect                                                                                                   | CrHr        | Midterm          | Grade                    | CC                                                                 | Aud                                                                                                    | Mini     | Start Date                                                                             |                             |                                                                                                    | End Date                     | Title                      |           | CoHr      | T4Hr   |
| ART1113     | 41                                                                                                    | 3.0         | A                | A                        | WB                                                                 | N                                                                                                    | W        | 01/19/2021                                                                             |                             |                                                                                                    | 05/03/2021<br>LDA-05/03/2021 | ART APPRECIATION           |           | 3.0       | 1.5    |
|             |                                                                                                    |             |                  |                          |                                                                    |                                                                                                    |          | MONDAY TBA Loc: INT                                                                    | INT                         |                                                                                                    | NELSON L H                   |                            |           |           |        |
| BOT1613     | HY02                                                                                                   | 3.0         | A                | A                        | 01                                                                 | Ν                                                                                                    |          | 01/25/2021                                                                             |                             |                                                                                                    | 05/07/2021<br>LDA-05/03/2021 | MEDICAL OFFICE TERMIN I    |           | 3.0       | 1.5    |
|             |                                                                                                    |             |                  |                          |                                                                    |                                                                                                    |          | M & W 12:00P 12:50P                                                                    | Loc: BER 302                |                                                                                                    | MCGUFFEE K                   |                            |           |           |        |
| CSC1113     | 01A                                                                                                    | 3.0         | А                | A                        | 01                                                                 | N                                                                                                    |          | 01/25/2021                                                                             |                             |                                                                                                    | 05/07/2021<br>LDA-05/03/2021 | COMPUTER CONCEPTS          |           | 3.0       | 1.5    |
|             |                                                                                                    |             |                  |                          |                                                                    |                                                                                                    |          | MONDAY 08:00A 08:50                                                                    | A Loc: TUN 1                | 30                                                                                                    | SMITH S                      |                            |           |           |        |
|             |                                                                                                    |             |                  |                          |                                                                    |                                                                                                    |          | FRIDAY TBA Loc: INT                                                                    | 000                         |                                                                                                    |                              |                            |           |           |        |
| EPY2533     | 04A                                                                                                    | 3.0         | A                | A                        | 01                                                                 | N                                                                                                    |          | 01/25/2021                                                                             |                             |                                                                                                    | 05/07/2021<br>LDA-05/07/2021 | HUMAN GROWTH & DEVELOPMENT |           | 3.0       | 1.5    |
|             |                                                                                                    |             |                  |                          |                                                                    |                                                                                                    |          | TUESDAY 01:00P 01:5                                                                    | OP Loc: MCG                 | 114                                                                                                    | WILSON A O                   |                            |           |           |        |
|             |                                                                                                    |             |                  |                          |                                                                    |                                                                                                    |          | FRIDAY TBA Loc: INT                                                                    | 000                         |                                                                                                    |                              |                            |           |           |        |
| MAT2323     | 01A                                                                                                    | 3.0         | А                | A                        | 01                                                                 | N                                                                                                    |          | 01/25/2021                                                                             |                             |                                                                                                    | 05/07/2021<br>LDA-05/04/2021 | STATISTICS                 |           | 3.0       | 1.5    |
|             |                                                                                                    |             |                  |                          |                                                                    |                                                                                                    |          | TUESDAY 08:00A 08:5                                                                    | 0A Loc: MAS 2               | 130                                                                                                    | KAINS C                      |                            |           |           |        |
|             |                                                                                                    |             |                  |                          |                                                                    |                                                                                                    |          | FRIDAY TRA Loc: INT I                                                                  | 000                         |                                                                                                    |                              |                            |           |           |        |

After the student has completed registration, Advisors will be allowed to process drop/adds using the "Add/Drop Courses" option in the mini-menu. After the drop/add period, changes must be made in the Student Development Office (Amy Massey).

• Add/Drop Courses (After a student has completed registration, during the drop/add period only)

| Add/Dro              | op Cour                                      | <b>'SES</b><br>hedule Maintenanc | e                                   |                 |                |               |                       |            |                                |               |                       |              |              |                            |
|----------------------|----------------------------------------------|----------------------------------|-------------------------------------|-----------------|----------------|---------------|-----------------------|------------|--------------------------------|---------------|-----------------------|--------------|--------------|----------------------------|
| Repeated Co          | urses Bool                                   | kstore Supplies                  | dd/Drop Inquiry Co-Requisites Tim   | e Schedule I    | ng Tuiti       | on Hours Over | rides Transient Appro | vals High  | School Approvals               |               |                       |              |              |                            |
| St                   | udent:                                       |                                  |                                     |                 |                |               | Term: SU20            | 21         |                                | FA Term: 2020 | 4                     |              | Da           | te: 07/14/2021             |
| 4                    | Address:                                     |                                  |                                     |                 |                |               |                       | Registered | Program: DH2 AA                |               |                       | Reco         | ords Camp    | us: 01                     |
|                      | County:                                      |                                  |                                     |                 |                |               |                       | Current    | Program: DH2 AA                |               |                       |              | Standi       | ng:                        |
|                      | Phone:                                       |                                  |                                     |                 |                |               |                       | Cell       | Intent: DEGREE SE<br>Provider: | EKING         |                       | c            | lassificatio | on: CT FIRST TIME FRESHMAN |
|                      | Email:                                       |                                  |                                     |                 |                |               |                       | Cen        | GPA: 3.500                     |               | Placement Statu       | s: Placed In |              |                            |
| Campu                | ıs Email:                                    |                                  |                                     |                 |                |               |                       |            |                                |               |                       |              |              |                            |
|                      | Advisor: AN                                  | I NICKENS A R                    |                                     |                 |                | н             | ligh School/GED: High | School Gra | ad                             |               |                       | Last Grade   | e Complete   | ed:                        |
| Additional S         | Student Info                                 | rmation                          |                                     |                 |                |               |                       |            |                                |               |                       |              |              |                            |
| Quick Course<br>Depa | e Search:<br>artment:<br>Course:<br>Section: | Search fo                        | o <u>r Course</u>                   |                 |                |               |                       |            |                                |               |                       |              |              |                            |
| Cancel               | dd Course                                    | Print Schedule                   | Print Schedule (PDF) Email Schedule | Continue        |                |               |                       |            |                                |               |                       |              |              |                            |
| Current C            | ourses                                       |                                  |                                     |                 |                |               |                       |            |                                |               |                       |              |              |                            |
| Action               | Call Num                                     | Course                           | Description                         | Credit<br>Hours | Exit<br>Status | Exit Date     | LDA                   | Audit      | Co-Requisite Requi             | red           | Out of<br>Degree Plan | Repeat       | Grade        | Show All Details           |
| =                    | 35054                                        | MAT 0123 36                      | BEGINNING ALGEBRA                   | 3.0             |                | 00/00/0000    | 07/12/2021            | N          |                                |               | N                     |              |              | Show Details               |

• Schedule – Displays the student's current registered schedule for the termselected

| Advisor                                            | Info Cer                                                                                        | nter                             |                             |                   |                                                      |                                                                                                    |                                       |                                                                                                    |                                                                                                    |                                                                                                    |                                                               |                                               |
|----------------------------------------------------|-------------------------------------------------------------------------------------------------|----------------------------------|-----------------------------|-------------------|------------------------------------------------------|----------------------------------------------------------------------------------------------------|---------------------------------------|----------------------------------------------------------------------------------------------------|----------------------------------------------------------------------------------------------------|----------------------------------------------------------------------------------------------------|---------------------------------------------------------------|-----------------------------------------------|
| Repeated Co                                        | irses Bookst                                                                                    | ore Supplies                     | Add/Drop Inquiry            | / Co-Requis       | sites T                                              | ime Schee                                                                                                    | jule Ing                              | Tuition Hours Overrides Attendance                                                                                                    | Grade Changes                                                                                                    |                                                                                                    |                                                               |                                               |
| S<br>A<br>City<br>Tele                             | tudent:<br>ddress:<br>ddress:<br>/St/Zip:<br>Email:<br>phone:<br>Cell:<br>AIS#:<br>harges: 1625 | .00                              |                             | D:<br>C<br>Uverlo | E<br>Web<br>Cat<br>ate enro<br>cell Prov<br>cad Appr | Term: SU<br>Dorm: N/J<br>ct ID: N/J<br>talog: FA2<br>olled: 05/<br>rider:<br>roval:<br>CrHr: 12.<br>CoHr: 12. | 2021<br>A<br>20<br>224/2021<br>0<br>0 | Program: RAD<br>Option: AA<br>Load: F<br>Withdrawn: 00/00/0000<br>Cum GPA: 2.963<br>AudHr:<br>DevHr: 3.0                                                                                                    | Intent: DEGREE SEEKING<br>CC/D/T: WB N W<br>Class: CS SOPHOMORE<br>Ex Status:<br>As of Term: SP2021<br>DropHr: T4Hr:<br>DeHr:                                                                                                    | 6                                                                                                    |                                                               |                                               |
|                                                    |                                                                                                 |                                  |                             |                   |                                                      |                                                                                                    |                                       |                                                                                                    |                                                                                                    |                                                                                                    | Email PDF Pr                                                  | int PDF Cancel                                |
| Course                                             | Sect                                                                                            | CrHr                             | Midterm                     | Grade             | сс                                                   | Aud                                                                                                    | Mini                                  | Start Date                                                                                                    | End Date                                                                                                    | Title                                                                                                    | Email PDF Pr                                                  | int PDF Cancel                                |
| Course<br>BIO2513                                  | Sect<br>36                                                                                      | CrHr<br>3.0                      | Midterm<br>D                | Grade<br>RP*A     | CC<br>WB                                             | Aud<br>N                                                                                                    | Mini<br>W                             | Start Date<br>06/01/2021                                                                                                    | End Date<br>07/23/2021<br>LDA-07/05/2021                                                                                                    | Title<br>A&P I, LECTURE                                                                                           | Email PDF Pr<br>CoH<br>3.0                                    | int PDF Cancel r T4Hr 1.5                     |
| Course<br>BIO2513                                  | Sect<br>36                                                                                      | CrHr<br>3.0                      | Midterm<br>D                | Grade<br>RP*A     | CC<br>WB                                             | Aud<br>N                                                                                                    | Mini<br>W                             | Start Date<br>06/01/2021<br>MONDAY TBA Loc: INT INT                                                                                                    | End Date<br>07/23/2021<br>LDA-07/05/2021<br>STRONG L C                                                                                                    | Title<br>A&P I, LECTURE                                                                                           | Email PDF Pr<br>CoH<br>3.0                                    | int PDF Cancel r T4Hr 1.5                     |
| Course<br>BIO2513<br>ENG1113                       | <b>Sect</b><br>36<br>35                                                                         | CrHr<br>3.0<br>3.0               | Midterm<br>D<br>C           | Grade<br>RP*A     | CC<br>WB<br>WB                                       | Aud<br>N<br>N                                                                                                 | Mini<br>W<br>W                        | Start Date           06/01/2021           MONDAY TBA Loc: INT INT           06/01/2021                                                                                                    | End Date<br>07/23/2021<br>LDA-07/05/2021<br>STRONG L C<br>07/23/2021<br>LDA-07/05/2021                                                                                                    | Title<br>A&P I, LECTURE<br>ENGLISH COMPOSITION I                                                                  | Email PDF Pr<br>CoH<br>3.0<br>3.0                             | int PDF Cancel r T4Hr 1.5 1.5                 |
| Course<br>BIO2513<br>ENG1113                       | <b>Sect</b><br>36<br>35                                                                         | CrHr<br>3.0<br>3.0               | Midterm<br>D<br>C           | Grade<br>RP*A     | CC<br>WB<br>WB                                       | Aud<br>N<br>N                                                                                                 | Mini<br>W<br>W                        | Start Date           06/01/2021           MONDAY TBA Loc: INT INT           06/01/2021           MONDAY TBA Loc: INT INT                                                                                                    | End Date<br>07/23/2021<br>LDA-07/05/2021<br>STRONG L C<br>07/23/2021<br>LDA-07/05/2021<br>MTCHELL R D                                                                                                    | Title<br>A&P I, LECTURE<br>ENGLISH COMPOSITION I                                                                  | Email PDF Pr<br>CoH<br>3.0                                    | r T4Hr<br>1.5                                 |
| Course<br>BI02513<br>ENG1113<br>MAT1233            | Sect<br>36<br>35<br>35                                                                          | CrHr<br>3.0<br>3.0<br>3.0        | Midterm<br>D<br>C<br>F      | Grade<br>RP*A     | CC<br>WB<br>WB                                       | Aud<br>N<br>N<br>N                                                                                            | Mini<br>W<br>W                        | Start Date           06/01/2021           MONDAY TBA Loc: INT INT           06/01/2021           MONDAY TBA Loc: INT INT           06/01/2021                                                                                          | End Date<br>07/23/2021<br>LDA-07/05/2021<br>STRONG L C<br>07/23/2021<br>LDA-07/05/2021<br>MITCHELL R D<br>07/23/2021<br>LDA-07/12/2021                                                                                                    | Title<br>A&P I, LECTURE<br>ENGLISH COMPOSITION I<br>INTERMEDIATE ALGEBRA                                          | Email PDF Pr<br>CoH<br>3.0<br>3.0<br>3.0                      | int PDF Cancel<br>r T4Hr<br>1.5<br>1.5<br>1.5 |
| Course<br>BIO2513<br>ENG1113<br>MAT1233            | <b>Sect</b><br>36<br>35<br>35                                                                   | CrHr<br>3.0<br>3.0<br>3.0        | Midterm<br>D<br>C           | Grade<br>RP*A     | CC<br>WB<br>WB                                       | Aud<br>N<br>N<br>N                                                                                            | Mini<br>W<br>W<br>W                   | Start Date           06/01/2021           MONDAY TBA Loc: INT INT           06/01/2021           MONDAY TBA Loc: INT INT           06/01/2021           MONDAY TBA Loc: INT INT           06/01/2021           MONDAY TBA Loc: INT INT | End Date<br>07/23/2021<br>LDA-07/05/2021<br>STRONG L C<br>07/23/2021<br>LDA-07/05/2021<br>MTCHELL R D<br>07/23/2021<br>LDA-07/12/2021<br>PERKINS M N                                                                                                    | Title<br>A&P I, LECTURE<br>ENGLISH COMPOSITION I<br>INTERMEDIATE ALGEBRA                                          | Email PDF Pr<br>CoH<br>3.0<br>3.0<br>3.0                      | int PDF Cancel r T4Hr 1.5 1.5 1.5             |
| Course<br>BI02513<br>ENG1113<br>MAT1233<br>SPT1113 | Sect<br>36<br>35<br>35<br>35<br>36                                                              | CrHr<br>3.0<br>3.0<br>3.0<br>3.0 | Midterm<br>D<br>C<br>F<br>A | Grade<br>RP*A     | CC<br>WB<br>WB<br>WB                                 | Aud<br>N<br>N<br>N                                                                                            | Mini<br>W<br>W<br>W                   | Start Date           06/01/2021           MONDAY TBA Loc: INT INT           06/01/2021           MONDAY TBA Loc: INT INT           06/01/2021           MONDAY TBA Loc: INT INT           06/01/2021                                   | End Date           07/23/2021           LDA-07/05/2021           STRONG L C           07/23/2021           LDA-07/05/2021           MITCHELL R D           07/23/2021           LDA-07/12/2021           PERKINS M N           07/23/2021           LDA-07/12/2021 | Title         A&P I, LECTURE         ENGLISH COMPOSITION I         INTERMEDIATE ALGEBRA         PUBLIC SPEAKING I | Email PDF Pr<br>CoH<br>3.0<br>3.0<br>3.0<br>3.0<br>3.0<br>3.0 | int PDF Cancel r T4Hr 1.5 1.5 1.5 1.5 1.5 1.5 |

• Update Authorization – Allows you to update the students Web Authorization to allow them to register online.

```
      Advisor Info Center

      IINAIC - Work with Web Authorization

      Student:
      (change Student) (clear Student)

      Program:
      GENERAL COLLEGE

      Advisor:
      NICKENS A R

      Fall 2020:
      Authorized

      SPRING 2021:
      Authorized

      SPRING 2021:
      Authorized

      SUMMER 2021:
      Authorized

      Fall 2021:
      Authorized

      Summer 2021:
      Authorized

      Fall 2021:
      Authorized
```

Click 'Not Authorized' and the status will change to 'Authorized'. Then click the Update button.

• Unofficial Transcript – Shows Courses taken.

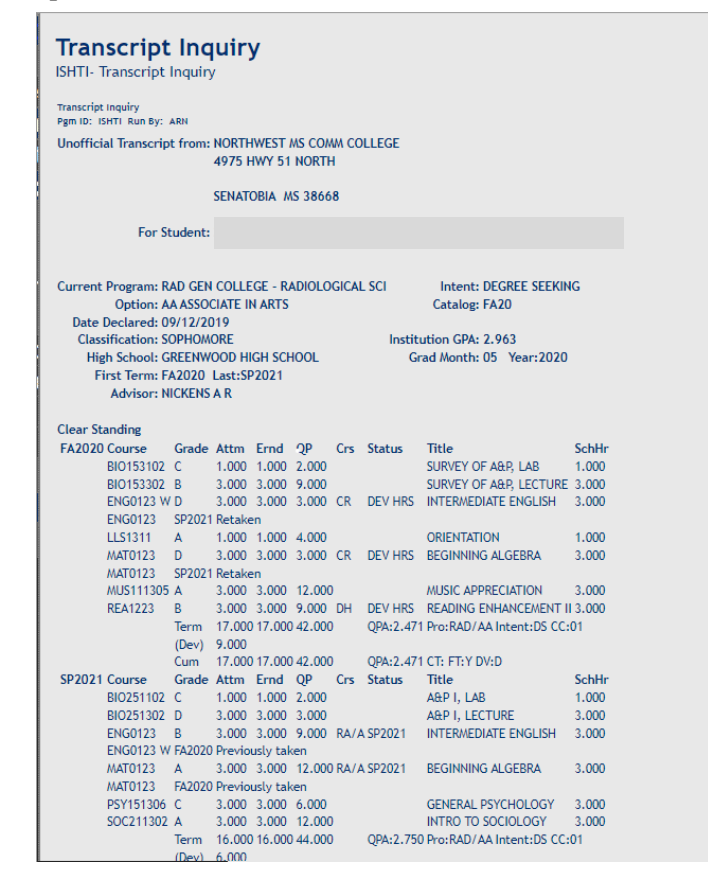

- Change Major Information is verified during Advising or major is changed.
- Placement Form Shows placement in either developmental course or if a student is placed in a higher-level course than ACT score requires.

| Student:                                          |                                                                                      |                                              |   |                          |
|---------------------------------------------------|--------------------------------------------------------------------------------------|----------------------------------------------|---|--------------------------|
| Advisor Info Center<br>Pgm ID: IINAIC Run By: DTV |                                                                                      |                                              |   | Page<br>06/22/21 16:02:4 |
| Results Based On Test AC                          | 10/01/2017 Program DH1                                                               |                                              |   |                          |
| General:                                          |                                                                                      |                                              |   |                          |
| Program<br>Option<br>Intent                       | E DH1 GEN COLLEGE - DENTAL HYGIENE BA<br>AA ASSOCIATE IN ARTS<br>E DS DEGREE SEEKING | Program Adv: AN NICKENS A R<br>Remedial Adv: |   |                          |
| College Level Placement:                          |                                                                                      |                                              |   |                          |
| English                                           | LLS1311 ORIENTATION                                                                  |                                              | • |                          |
| Math                                              |                                                                                      |                                              |   |                          |
| in a second                                       |                                                                                      |                                              |   |                          |
| Developmental Placemen                            | ti                                                                                   |                                              |   |                          |
| English                                           |                                                                                      |                                              |   |                          |
| ENGUIZ3 IN LERMEDIALE<br>Roading                  | ENGLISH                                                                              |                                              |   |                          |
| REA1213 READING ENHA                              | NCEMENT I                                                                            |                                              |   |                          |
| REA1223 READING ENHA                              | NCEMENT II                                                                           |                                              |   |                          |
| Math                                              |                                                                                      |                                              |   |                          |
| MAT1233 INTERMEDIATE                              | ALGEBRA                                                                              |                                              |   |                          |
| ACT: 10/01/2017                                   |                                                                                      |                                              |   |                          |
| Section                                           |                                                                                      |                                              |   | Score                    |
| English                                           |                                                                                      |                                              |   | 12                       |
| Math                                              |                                                                                      |                                              |   | 17                       |
| Reading                                           |                                                                                      |                                              |   | 11                       |
| Sci Reasoning                                     |                                                                                      |                                              |   | 18                       |
| Composite                                         |                                                                                      |                                              |   | 15                       |

• Test Scores – Displays student SAT, PAX/RN, ACT, Accuplacer scores.

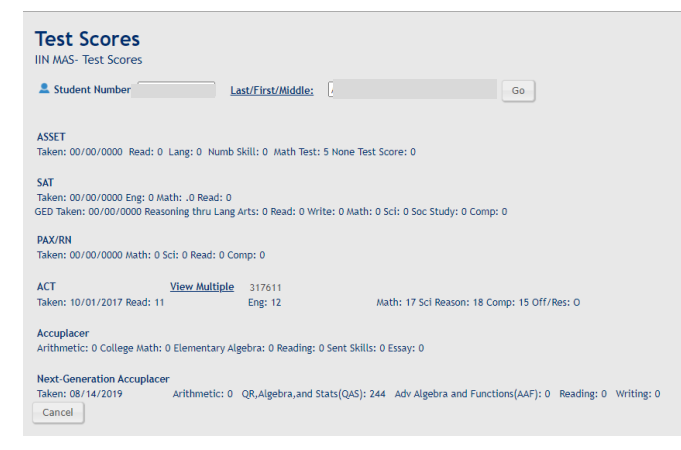

• Federal Reporting Data Demographics while enrolled and post enrollment

System Utilities-

Click on "System Utilities", "Work with My Reports". Click the top box in the title bar to select all reports and then click "Delete Selected". If you have reports you want to keep, individually select them and choose "Delete Selected".

| Work with | My Reports              |                             |                        |
|-----------|-------------------------|-----------------------------|------------------------|
| Position: | Date (YYYYMMDD) V To:   | Go                          | Records Per Page: 20 V |
|           | Refresh Delete Selected |                             |                        |
|           |                         |                             | Page 1   2   3 7       |
|           |                         |                             |                        |
| •         | Date and Time           | <u>File Name</u>            | <u>Type</u>            |
|           | 07/06/2020 15:48:51     | ICUPIS 20200706 154851.PDF  | PDF                    |
|           | 07/06/2020 15:06:36     | ICUPIS 20200706 150636.PDF  | PDF                    |
|           | 07/06/2020 14:22:14     | ICUPIS 20200706 142214.PDF  | PDF                    |
| D         | 07/06/2020 14:21:54     | ICUPIS 20200706 142154.PDF  | PDF                    |
|           | 08/06/2020 16:00:26     | ICUPIS 20200806 160026.PDF  | PDF                    |
|           | 08/11/2020 10:44:53     | ICUPIS 20200811 104453.PDF  | PDF                    |
| 0         | 08/13/2020 14:56:42     | IRGREG1 20200813 145642.PDF | PDF                    |
|           | 08/24/2020 14:44:46     | IGRIRGS 20200824 90725.PDF  | PDF                    |
|           | 08/24/2020 14:44:46     | IGRIRGS 20200824 81509.PDF  | PDF                    |
|           | 08/24/2020 14:44:46     | IGRIRG 20200824 81503.PDF   | PDF                    |
| 0         | 08/24/2020 14:56:42     | IGRIRG 20200824 81501.PDF   | PDF                    |
|           | 08/27/2020 14:44:46     | IGRIRGS 20200827 94555.PDF  | PDF                    |
|           | 08/27/2020 14:44:46     | IGRIRGS 20200827 94530.PDF  | PDF                    |
| 0         | 08/27/2020 14:44:46     | IGRIRGS 20200827 94530. PDF | PDF                    |

INSTRUCTOR INFORMATION CENTER TRAINING GUIDE

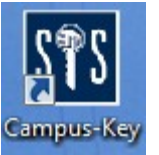

Login to CampusKey using the

icon.

Login using the user name and password that you were assigned. The following screen will appear:

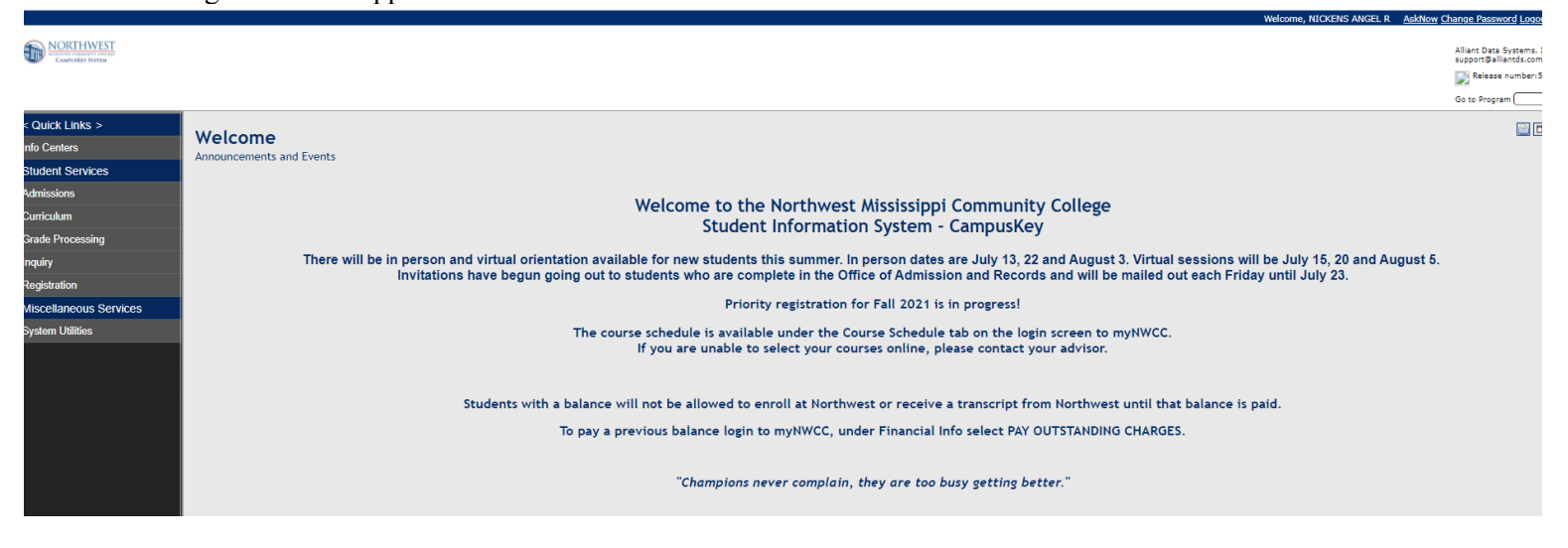

We now have the option to change passwords in CampusKey BEFORE they expire. If you get a message letting you know that your password will expire in a certain number of days, you can change it by clicking the 'Change Password' link at the top right of the screen next to the 'Logout' link.

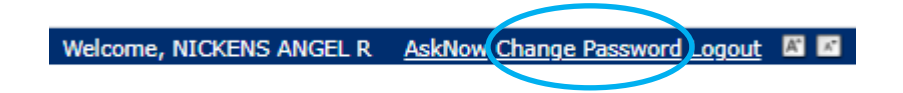

## \*\* NOTE: If the message says that your password has already expired, you will need to contact the Help Desk at <u>helpdesk@northwestms.edu</u>.

When you click the link, the following screen will appear. Enter your old password first, and then enter your new password twice to confirm. Click the 'Continue' button and you are done!

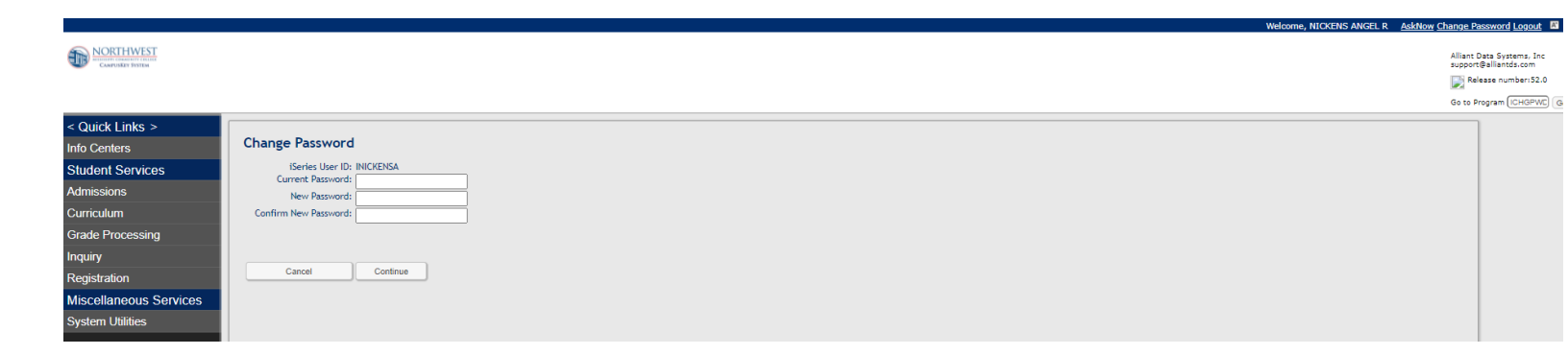

The menu contains these options:

| < Quick Links >                |
|--------------------------------|
| Info Centers                   |
| Student Services               |
| Admissions                     |
| Reports                        |
| Curriculum                     |
| Term Preparation               |
| Reports-Term Schedule          |
| Grade Processing               |
| Mid Term Grades                |
| Course Rolls                   |
| Inquiry                        |
| Admission Records-Testing-Hold |
| Curriculum/Course Rolls        |
| Registration                   |
| Academic History               |
| Registration                   |
| Inquiry                        |
| Schedules                      |
| Miscellaneous Services         |
| System Utilities               |
| Work with My Reports           |
| Faculty Directory              |

Anything that is <u>underlined</u> is a searchable list. If it is underlined at the heading of a list, it is sortable. Any information entered should be entered in ALL CAPS in order to process searches and sorts correctly. The font on the screen may be increased/decreased by clicking the font icons in the top right corner of the screen. Screens can be printed using the printer icon in the top, right-hand corner of the screen.

Click on "Inquiry", "Info Centers", "Instructor Information Center". This will display all the courses you are teaching.

| Instructor Inform                | ation Center  | -                                               |               |                  |         |     |               |              |                   |                  |  |
|----------------------------------|---------------|-------------------------------------------------|---------------|------------------|---------|-----|---------------|--------------|-------------------|------------------|--|
| Course Administration            | Miscellaneous | Options                                         |               |                  |         |     |               |              |                   |                  |  |
| Term: SP2019<br>Selected Course: |               | Instructor: 75270 AVANT R E<br>Selected Option: |               |                  |         |     |               |              |                   |                  |  |
| Course                           | Call Num      | Title                                           | <u>Status</u> | <u>Mini-Term</u> | Pre-Reg | Reg | <u>Campus</u> | Grade Status | <u>Attendance</u> | Show All Details |  |
| ENG1113 D104                     | 22830         | ENGLISH COMPOSITION I                           | Open          | 1                | 0       | 19  | 62            | Y            | X                 | Show Details     |  |
| ENG1113 D105                     | 22831         | ENGLISH COMPOSITION I                           | Closed        | 1                | 0       | 14  | 62            | Y            | X                 | Show Details     |  |
| ENG1113 D109                     | 22864         | ENGLISH COMPOSITION I                           | Closed        | 1                | 0       | 20  | 62            | Y            | X                 | Show Details     |  |
| ENG1123 D204                     | 22832         | ENGLISH COMPOSITION II                          | Open          | 2                | 0       | 19  | 62            |              | X                 | Show Details     |  |
| ENG1123 D205                     | 22833         | ENGLISH COMPOSITION II                          | Closed        | 2                | 0       | 16  | 62            |              | X                 | Show Details     |  |
| ENG1123 D209                     | 22865         | ENGLISH COMPOSITION II                          | Open          | 2                | 0       | 19  | 62            |              | ×                 | Show Details     |  |
| ENG1123 82                       | 22696         | ENGLISH COMPOSITION II                          | Open          |                  | 0       | 16  | 02            | 1            | ×                 | Show Details     |  |

Click on the Course, and then click "Course Administration". First, select the course, and then select the option from the Course Administration menu.

## Instructor Information Center

**IINIIC** - Instructor Information Center

| Course Administration        | Miscellaneous Options |              |           |
|------------------------------|-----------------------|--------------|-----------|
| Create Student Alerts        |                       | <u>Close</u> |           |
| Cut-Outs                     |                       |              |           |
| No Shows                     |                       |              |           |
| Official Course Roll         |                       |              |           |
| Course Schedule Inquiry      |                       |              |           |
| Print Registered Course Roll |                       |              | itle      |
| Print Merged Course Roll     |                       |              |           |
| Print Signature Course Roll  |                       |              | &P II, LA |
| Identify Course Roster       |                       |              |           |
| Record Final Grades          |                       |              | άρ II, LE |
| Record Mid-Term Grades       |                       |              |           |
| Record Attendance            |                       |              | ar ii, ce |
| Submit Attendance            |                       |              | &P II, LE |
| Attendance CSV File          |                       |              |           |

Create Student Alerts – You can send an email alert to your entire class or to just specific students using this option.

Click on Create Student Alerts

Click the 'Select All' button or click on the box next to the students you wish to receive the alert.

| Create Stud  | ent Alerts              |                           |                            |                       |                                   |
|--------------|-------------------------|---------------------------|----------------------------|-----------------------|-----------------------------------|
| Limit Course | ENGLISH COMPOSITION I   |                           | Term: SP2019               | Instructor: AVANT R E | Records Per Page: 20 🔻            |
| Position     | n: Student Number 🔻 To: | Go                        |                            |                       |                                   |
|              |                         |                           |                            |                       | Cancel Select All Submit Selected |
|              | Student Number          | Last/First/Middle         | Email                      |                       | Campus Email                      |
| 0            |                         | ALLISON ALICIA KATELYNN   | SUHDUDE8552@GMAIL.COM      |                       | aallison1645@northwestms.edu      |
|              |                         | DILTZ RAVEN S             | DILTZ.RAVEN@GMAIL.COM      |                       | rdiltz082801@northwestms.edu      |
| 0            |                         | FRENCH JACINDA MEREDITH K | KILLJOYJMK@GMAIL.COM       |                       | jfrench8071@northwestms.edu       |
|              |                         | GARCIA MADISON P          | MADISONGARCIA333@GMAIL.COM |                       | mgarcia9398@northwestms.edu       |
| 0            |                         | GRANT KENNA MICHEL        | KENNAGRANT6502@GMAIL.COM   |                       | kgrant1657@northwestms.edu        |
|              |                         | GREGORY Benjamin ALEXANDE | BEN.GREGORY923@GMAIL.COM   |                       |                                   |
| 0            |                         | INABINET GARRETT TROY     | GTINABINET9637@GMAIL.COM   |                       | ginabinet1652@northwestms.edu     |
| 0            |                         | LEONARD MILANO BIANCA AMB | CCONNER@PALMERHOME.ORG     |                       | mleonard5216@northwestms.edu      |
| 0            |                         | MOORE SYDNEE N            | SYDNEENMOORE19@GMAIL.COM   |                       | smoore7601@northwestms.edu        |
| 0            |                         | O'NEIL CYRAH ANN          | 1CYRAHONEIL@GMAIL.COM      |                       | co'neil3702@northwestms.edu       |
|              |                         | PRIDDY ANDREW XAVIER      | PRIDDYAX@ATT.NET           |                       | apriddy2288@northwestms.edu       |
|              |                         | SCOTT KENEZEUNA LUCRECIA  | KENZEYSCOTT17@GMAIL.COM    |                       |                                   |
| 0            |                         | WALKER BRAYDEN A          | BRAYDENWALKER46@GMAIL.COM  |                       | bwalker7612@northwestms.edu       |
| 0            |                         | WARREN NATALIE C          | NATALIEWARREN21@GMAIL.COM  |                       | nwarren7613@northwestms.edu       |

Click the Submit Selected button.

Enter the Alert Description and Message.

| Alert Description: |               |           |              |   |  |
|--------------------|---------------|-----------|--------------|---|--|
| Alert Message:     |               |           |              | 7 |  |
| Priority:          | @ 1 O 2 O 3 O | 4 0 5     |              |   |  |
| Save Alert:        | 0             |           | Send Emails: | 0 |  |
|                    | C             | ancel Cor | ntinue       |   |  |

Click the box to Send Emails and then click the Continue button.

Cut-Outs – Shows all students in your class. Here you select 'Cut-Out' if the student has met the criteria to be cut out of your class due to absences. From this point on, when you record attendance, this student's attendance will be automatically be populated with "CO".

| Instructor Inform | nation Center           |                             |           |        |       |                    |        |
|-------------------|-------------------------|-----------------------------|-----------|--------|-------|--------------------|--------|
| Term: SP201       | 19 Course: ENG1113 D105 | Instructor: 75270 AVANT R E |           |        |       |                    |        |
|                   |                         |                             |           |        |       |                    | Cancel |
|                   | Student Number          | Student Name                | Exit Date | Status | Grade | Last Date Attended |        |
| No Absences       |                         | ALLISON ALICIA KATELYNN     |           |        | A     | 03/04/2019         |        |
| Cut Out           |                         | DILTZ RAVEN S               |           |        | В     | 03/04/2019         |        |
| Cut Out           |                         | FRENCH JACINDA MEREDITH K   |           |        | В     | 03/01/2019         |        |
| Cut Out           |                         | GARCIA MADISON P            |           |        | A     | 03/04/2019         |        |
| No Absences       |                         | GRANT KENNA MICHEL          |           |        | A     | 03/04/2019         |        |
| No Absences       |                         | GREGORY Benjamin ALEXANDE   |           |        | A     | 03/04/2019         |        |
| Cut Out           |                         | INABINET GARRETT TROY       |           |        | D     | 03/04/2019         |        |
| No Absences       |                         | LEONARD MILANO BIANCA AMB   |           |        | В     | 03/04/2019         |        |
| No Absences       |                         | MOORE SYDNEE N              |           |        | A     | 03/04/2019         |        |
| Cut Out           |                         | O'NEIL CYRAH ANN            |           |        | D     | 03/04/2019         |        |
| No Absences       |                         | PRIDDY ANDREW XAVIER        |           |        | В     | 03/04/2019         |        |
| No Absences       |                         | SCOTT KENEZEUNA LUCRECIA    |           |        | A     | 03/04/2019         |        |
| Cut Out           |                         | WALKER BRAYDEN A            |           |        | В     | 03/04/2019         |        |
| Cut Out           |                         | WARREN NATALIE C            |           |        | В     | 03/04/2019         |        |

#### No Shows - Displays a list of students that have never attended class

| Instruc | tor Information | Center               |                               |           |        |       |                    |        |
|---------|-----------------|----------------------|-------------------------------|-----------|--------|-------|--------------------|--------|
|         | Term: SU2021    | Course: BIO1213 HY01 | Instructor: 21742 NICKENS A R |           |        |       |                    |        |
|         |                 |                      |                               |           |        |       |                    | Cancel |
|         | Student Number  |                      | Student Name                  | Exit Date | Status | Grade | Last Date Attended |        |
| No Show |                 |                      | HULETTE DETRICIA S            |           |        |       |                    |        |
|         |                 |                      |                               |           |        |       |                    |        |

#### Official Course Roll - Shows a list of students that are pre-registered and registered for the course.

| Official Course<br>IINIIC - Official Course Ro                     | <b>Roll</b>                               |                          |           |            |                                     |                                         |           |        |            |              |     | 8                                             |
|--------------------------------------------------------------------|-------------------------------------------|--------------------------|-----------|------------|-------------------------------------|-----------------------------------------|-----------|--------|------------|--------------|-----|-----------------------------------------------|
| Term: SU<br>Title: A8<br>Enr Category:<br>Status: ○<br>Position: N | 2021<br>IP II, LAB<br>Registered O<br>ame | Pre-registered  All C Go |           |            | Course<br>Primary Instructor<br>Reg | : BIO2521 2202<br>: NICKENS A R<br>: 18 |           |        |            | Pre          | ¢   | Records Per Page: 20 v<br>Total: 18<br>Cancel |
| Action Show Image                                                  | Student ID                                | Name                     | Telephone | Cell Phone | Program                             | <u>Option</u>                           | <u>10</u> | Source | Enrollment | <u>Grade</u> | Abs | Show All Details                              |
| =                                                                  |                                           | ALDISON MORGAN L         |           |            | PNA                                 | AA                                      |           | Reg    |            | w            |     | Show Detail                                   |
| =                                                                  |                                           | ALEXANDER ALLISON JERNAE |           |            | GEN                                 | AA                                      |           | Reg    |            |              |     | Show Detail                                   |
| =                                                                  |                                           | BAINER SARAH JANE        |           |            | BSN                                 | AA                                      |           | Reg    |            |              |     | Show Detail                                   |
| =                                                                  |                                           | BOWEN TAMYA SAMONE       |           |            | GEN                                 | AA                                      |           | Reg    |            |              |     | Show Detail                                   |
| =                                                                  |                                           | COLE WEATHERLY KAITLYN   |           |            | NUR                                 | AA                                      |           | Reg    |            |              |     | Show Detail                                   |
| =                                                                  |                                           | FORSYTH BAYLEE JO        |           |            | GEN                                 | AA                                      |           | Reg    |            |              |     | Show Detail                                   |
| =                                                                  |                                           | GAINES KANON RAE         |           |            | DH1                                 | AA                                      | UT        | Reg    |            | w            |     | Show Detail                                   |
| =                                                                  |                                           | GOODNIGHT COURTNEY       |           |            | EMP                                 | AAS                                     |           | Reg    |            |              |     | Show Detail                                   |

Course Schedule Inquiry – Displays the course information; date, time, campus, building, room, start/end dates, pre-registered students, enrolled students.

| Instructor Information Cer<br>IINIIC - Course Schedule Inquiry | nter                                                  |         |        |          |        |
|----------------------------------------------------------------|-------------------------------------------------------|---------|--------|----------|--------|
| Faculty: 75270 AVANT R E                                       | Term: SP2019                                          |         |        |          |        |
| Course: ENG1113 D105                                           | Course Title: ENGLISH COMPOSITION                     |         |        |          |        |
| Status: Closed                                                 | Mini-Term: 1                                          |         |        |          |        |
| Start Date: 01/14/2019<br>CrHrs/Week: 3.0                      | End Date: 03/05/2019                                  |         |        |          |        |
| Close at Value: 20<br>Total Enrolled: 14                       | Lock at Value: 20<br>Registered: 14 Pre-Registered: 0 |         |        |          |        |
|                                                                |                                                       |         |        |          | Cancel |
| Day                                                            | Meeting Times                                         | Minutes | Campus | Building | Room   |
| Monday                                                         | 12:05P 01:35P                                         | 45      | 62     |          |        |
| Tuesday                                                        | 12:05P 01:35P                                         | 45      | 62     |          |        |
| Wednesday                                                      | 12:05P 01:35P                                         | 45      | 62     |          |        |
| Thursday                                                       | 12:05P 01:35P                                         | 45      | 62     |          |        |
| Friday                                                         | 12:05P 01:35P                                         | 45      | 62     |          |        |

Print Registered Course Roll – Generates a list of students enrolled in your course. Click on "Show Report". You can save a .PDF file if you choose. Once you have the report click "Delete and Return", so it is not saved in your reports list.

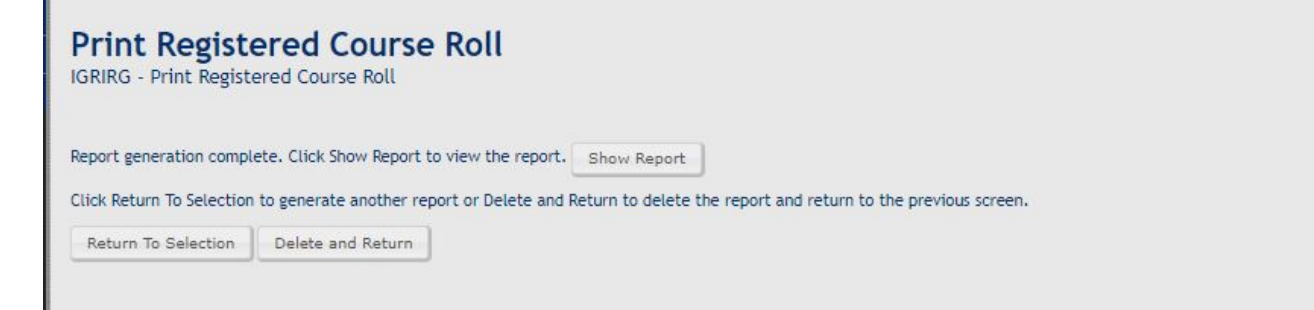

Print Merged Course Roll – Generates a list of pre-registered and registered students in your course. Click on "Show Report". You can save a PDF file if you choose. Once you have the report, click "Delete and Return" so it is not saved in your reports list.

| Print Merge                                          | d Course Roll<br>d Course Roll                                                         |                                                                               |
|------------------------------------------------------|----------------------------------------------------------------------------------------|-------------------------------------------------------------------------------|
| Report generation compl<br>Click Return To Selection | ete. Click Show Report to view the report.<br>to generate another report or Delete and | Show Report<br>Return to delete the report and return to the previous screen. |
| Return To Selection                                  | Delete and Return                                                                      |                                                                               |
|                                                      |                                                                                        |                                                                               |

Print Signature Course Roll – Displays a list of students enrolled in the course with a line for students to sign their name.

Identify Course Roster - Generates a list of enrolled students and provides a line for signature and proof of ID.

| Identify Cou          | urse Roster<br>rse Roster      |           |              |                         |        |
|-----------------------|--------------------------------|-----------|--------------|-------------------------|--------|
| Cour                  | se: BIO2521 2202 - A&P II, LAB |           | Term: SU2021 | Instructor: NICKENS A R | Cancel |
|                       |                                |           |              |                         | Cancer |
| Show<br>Image Student | Name                           | Signature |              | Form of ID              |        |
|                       | ALDISON MORGAN L               |           |              |                         |        |
|                       | ALEXANDER ALLISON JERNAE       |           |              |                         |        |
|                       | BAINER SARAH JANE              |           |              |                         |        |
|                       | BOWEN TAMYA SAMONE             |           |              |                         |        |
|                       | COLE WEATHERLY KAITLYN         |           |              |                         |        |
|                       | FORSYTH BAYLEE JO              |           |              |                         |        |

Record Final Grades – Enter student grades for the end of Term. Students will be listed alphabetically. Enter grade in the space provided. Then click the "Post" button on the top, right.

| -      |                             |                      |            |              |             |           |              |            |                   |
|--------|-----------------------------|----------------------|------------|--------------|-------------|-----------|--------------|------------|-------------------|
| Record | Record Final Grades         |                      |            |              |             |           |              |            |                   |
|        | Term: SP2019                | Course: ENG1123 D209 |            |              |             |           |              | Recor      | ds Per Page: 20 🔻 |
| In     | structor: 75270 - AVANT R E |                      |            |              |             |           |              |            |                   |
|        |                             |                      |            |              |             |           |              |            |                   |
|        |                             |                      |            |              |             |           |              |            | Cancel Post       |
|        |                             |                      |            |              |             |           |              |            |                   |
| Grade  | Name                        | Student ID           | LDA        | Number Grade | Evit Status | Evit Date | High School  | Enrollment | Title 4           |
| Grade  | REASERY ISARELLA ALEXANDR   | Student ID           | 05/01/2019 | Number Grade | LAIL Status | Exit Date | Tigit School | *D         | The 4             |
|        | BONNER LAUREN DALE          |                      | 05/01/2019 |              |             |           |              | *D         |                   |
|        | BROWN ALLYIA CEDONNIA       |                      | 05/01/2019 |              |             |           |              | *D         |                   |
|        | EDWARDS ALLEN JESSE         |                      | 05/01/2019 |              |             |           |              | *D         |                   |
|        | ENGELKE IAN ALEXANDER       |                      | 05/01/2019 |              |             |           |              | *D         |                   |
|        | FLORES JESUS                |                      | 05/01/2019 |              |             |           |              | *D         |                   |
|        | GLOVER HANNA ELIZABETH      |                      | 05/01/2019 |              |             |           |              | *D         |                   |
|        | HENRY GRACE M               |                      | 05/01/2019 |              |             |           |              | *D         |                   |
|        | JONES JAMARIUS J            |                      | 05/01/2019 |              |             |           |              | *D         |                   |
|        | LANE RACHEL ANN             |                      | 04/29/2019 |              |             |           |              | *D         |                   |
|        | LEWIS BRIANNA NICOLE        |                      | 05/01/2019 |              |             |           |              | *D         |                   |
|        | MAHAN GABRIEL RUSSELL       |                      | 05/01/2019 |              |             |           |              | *D         |                   |
|        | MCDONALD RANDY              |                      | 04/30/2019 |              |             |           |              | *D         |                   |
|        | MOBLEY ALEXANDRA ELIZABET   |                      | 05/01/2019 |              |             |           |              | *D         |                   |
|        | PIXLEY ERICA GAYLE          |                      | 04/30/2019 |              |             |           |              | *D         |                   |
|        | SMITH J'MIYAH NICOLE        |                      | 05/01/2019 |              |             |           |              | *D         |                   |
|        | STROWDER MARTAVIOUS DAKEL   |                      | 05/01/2019 |              |             |           |              | *D         |                   |
|        | TAYLOR SAMONIA LADORA       |                      | 05/01/2019 |              |             |           |              | *D         |                   |
|        | TELLES AUTUM ELIZABETH      |                      | 05/01/2019 |              |             |           |              | *D         |                   |

Record Mid-Term Grades - This option is for recording mid-term grades. It works as the Record Final Grades option.

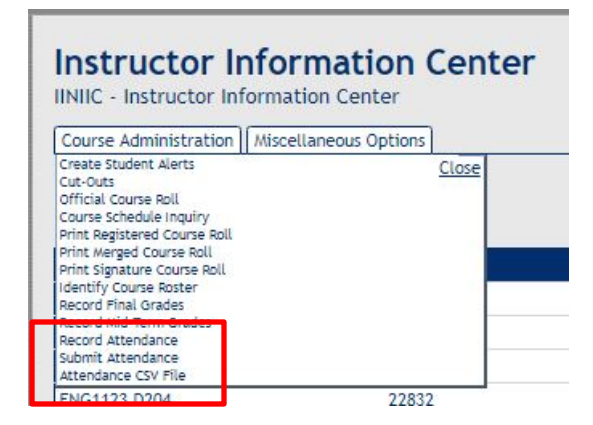

Record Attendance link will direct the user to a calendar where the meeting days are displayed as event links. TBA links verbiage is "TBA". Others have start time – end time.

If the course is TBA, every day of the week will display with a TBA link. The days the class met can be selected from the calendar and attendance can be recorded for those days. Days that are not recorded will be submitted as blanks.

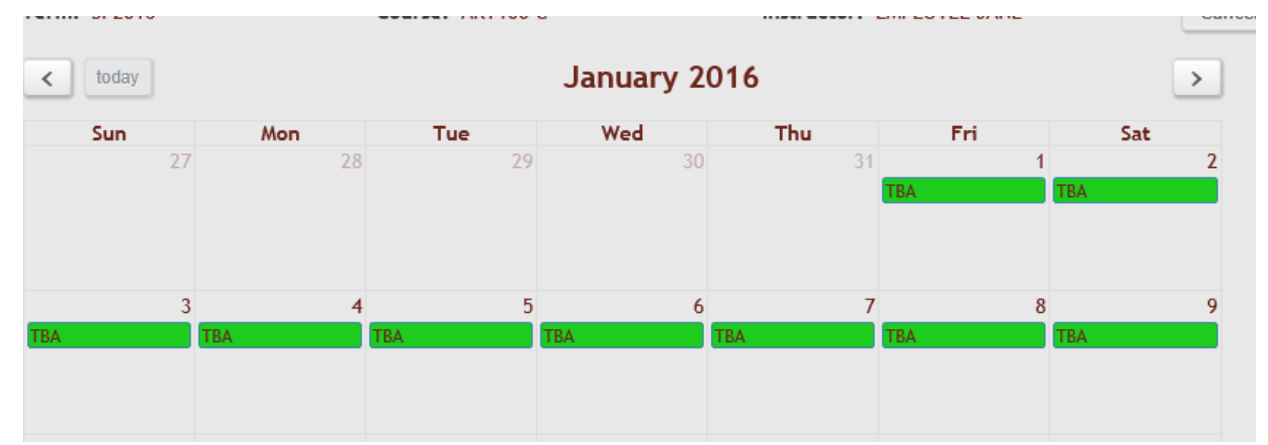

Green links indicates there are blank statuses for that day. Gold links indicates all the statuses have been populated. Attendance can only be accessed/edited when the link is green or gold. If there are any blank statuses, the day will remain green.

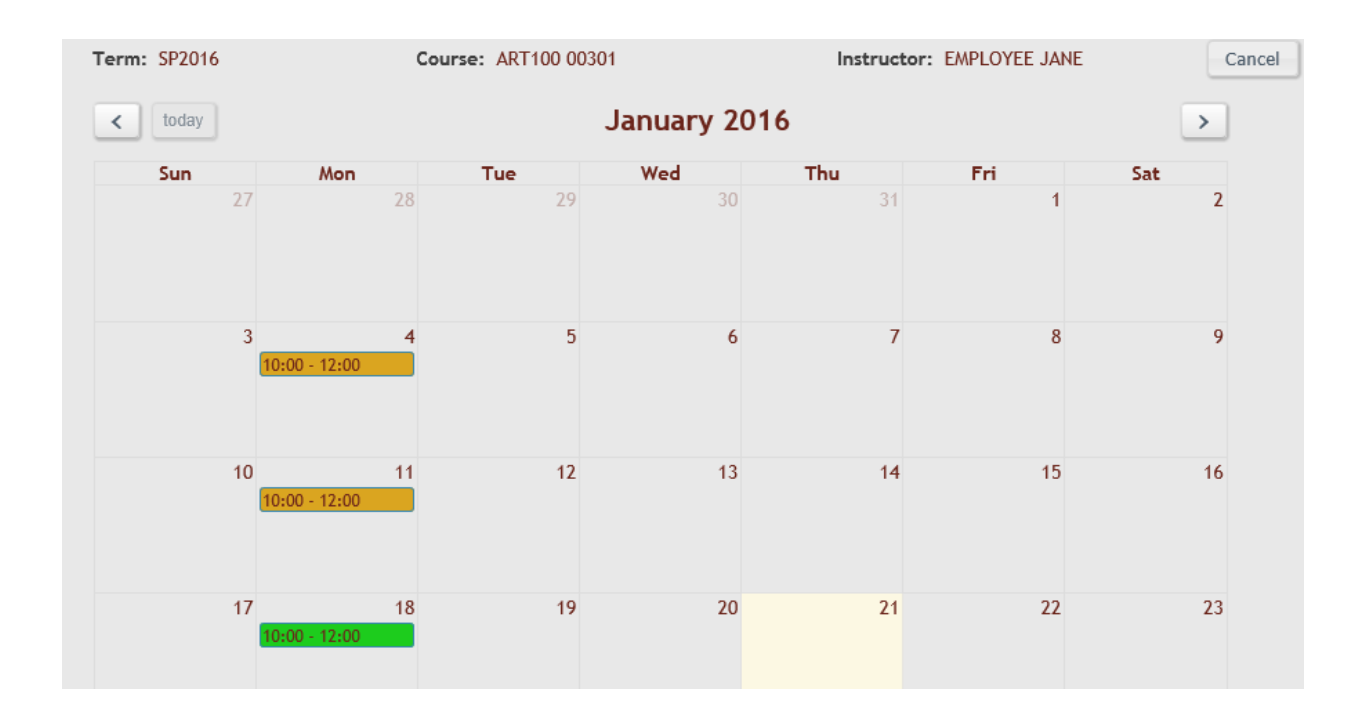

Red links mean it has been submitted and cannot be edited. Red links redirect to the submit attendance page.

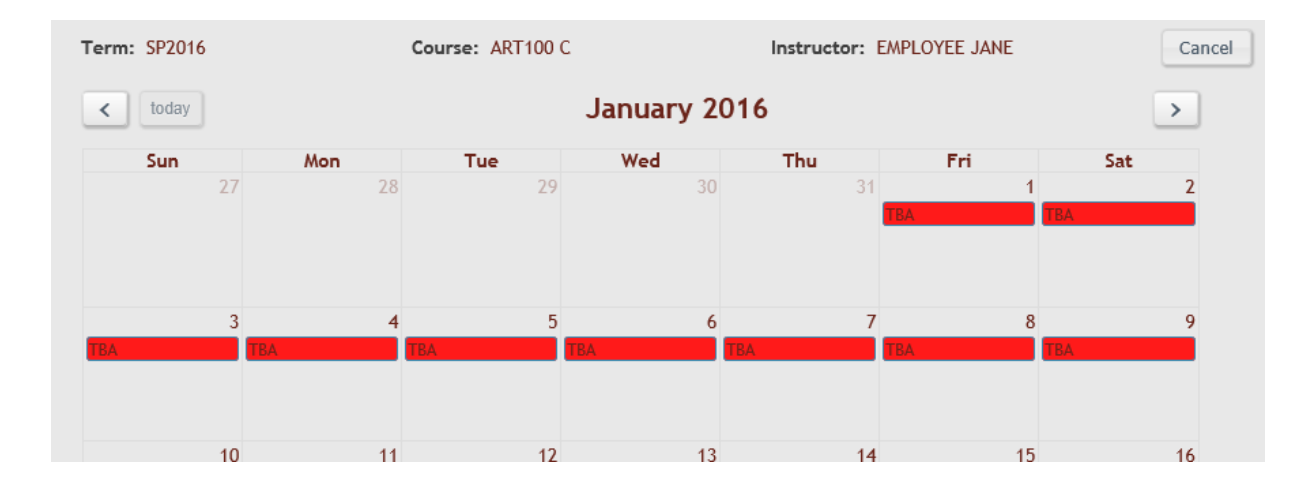

The user can select the status, default is Class Met, and then use the AutoFill button to default the P status. After AutoFill is complete, the user may change any student's status that was not present to the appropriate Status Code. X will auto fill of the course status is "Class Did Not Meet'. The Update button will be disabled for 5 seconds when the AutoFill button is clicked.

| Record Attendance                                                                                      |                           |                                                   |          |          |          |                        |
|----------------------------------------------------------------------------------------------------|---------------------------|---------------------------------------------------|----------|----------|----------|------------------------|
| Term: SP2019                                                                                           | K                         | Course: ENG1123 D209                              |          |          |          | Records Per Page: 20 V |
| Recording Instructor: 75270 AVANT R E<br>Status: Class Did Not Meet<br>Position: Student Name V To: Go |                           | Date: Thursday, 05/16/2019<br>Time: 08:25A 10:00A |          |          |          | Status Codes           |
|                                                                                                    |                           |                                                   | Recular  | Official | <b>.</b> | Cancel Update          |
| Student Number                                                                                         | Student Name              | Status                                            | Absences | Absences | lardies  | LDA                    |
|                                                                                                    | BEASLEY ISABELLA ALEXANDR | X                                                 | 1        | 0        | 0        | 05/01/2019             |
|                                                                                                    | BONNER LAUREN DALE        | ×                                                 | 0        | 0        | 0        | 05/01/2019             |
|                                                                                                    | BROWN ALIYIA CEDONNIA     | X                                                 | 5        | 0        | 0        | 05/01/2019             |
|                                                                                                    | EDWARDS ALLEN JESSE       | X                                                 | 1        | 0        | 0        | 05/01/2019             |
|                                                                                                    | ENGELKE IAN ALEXANDER     | X                                                 | 1        | 0        | 0        | 05/01/2019             |
|                                                                                                    | FLORES JESUS              | ×                                                 | 1        | 0        | 0        | 05/01/2019             |
|                                                                                                    | GLOVER HANNA ELIZABETH    | X                                                 | 0        | 0        | 0        | 05/01/2019             |
|                                                                                                    | HENRY GRACE M             | X                                                 | 1        | 0        | 0        | 05/01/2019             |
|                                                                                                    | JONES JAMARIUS J          | X                                                 | 2        | 0        | 0        | 05/01/2019             |
|                                                                                                    | LANE RACHEL ANN           | X                                                 | 4        | 0        | 0        | 04/29/2019             |
|                                                                                                    | LEWIS BRIANNA NICOLE      | ×                                                 | 2        | 0        | 0        | 05/01/2019             |
|                                                                                                    | MAHAN GABRIEL RUSSELL     | X                                                 | 3        | 0        | 0        | 05/01/2019             |
|                                                                                                    | MCDONALD RANDY            | X                                                 | 1        | 0        | 0        | 04/30/2019             |
|                                                                                                    | MOBLEY ALEXANDRA ELIZABET | X                                                 | 1        | 0        | 0        | 05/01/2019             |
|                                                                                                    | PIXLEY ERICA GAYLE        | ×                                                 | 3        | 0        | 0        | 04/30/2019             |
|                                                                                                    | SMITH J'MIYAH NICOLE      | ×                                                 | 0        | 0        | 0        | 05/01/2019             |
|                                                                                                    | STROWDER MARTAVIOUS DAKEL | X                                                 | 0        | 0        | 0        | 05/01/2019             |
|                                                                                                    | TAYLOR SAMONIA LADORA     | X                                                 | 0        | 0        | 0        | 05/01/2019             |
|                                                                                                    | TELLES AUTUM ELIZABETH    | x                                                 | 0        | 0        | 0        | 05/01/2019             |

### Submit Attendance

Submit all attendance records for the term at the **end of the term only**. If it is not a TBA course, the initials and DOB inputs will not display until all statuses have been populated. If user is working from the submit attendance page, the statuses that are blank will be red.

| IT Attendance<br>Attendance for ENG1113 D105 has b | oeen submitted.              |                                |                                |                              |                                |                                |                                |                              |                                |                              |                              |                                |                              |                                |         |
|----------------------------------------------------|------------------------------|--------------------------------|--------------------------------|------------------------------|--------------------------------|--------------------------------|--------------------------------|------------------------------|--------------------------------|------------------------------|------------------------------|--------------------------------|------------------------------|--------------------------------|---------|
| Term: SP2019                                       | Co                           | iurse: ENG1113 D1              | 05                             |                              |                                | In                             | structor: 75270 AV             | ANT R E                      |                                |                              | 5                            | tatus Codes                    |                              |                                |         |
|                                                    |                              |                                |                                |                              |                                |                                |                                |                              |                                |                              |                              |                                |                              |                                | C       |
| Student Number<br>Student Name                     | 01/14<br>12:05 PM - 1 :35 PM | 01/15<br>A 12:05 PM - 1 :35 PA | 01/16<br>M 12:05 PM - 1 :35 PM | 01/17<br>12:05 PM - 1 :35 PM | 01/18<br>1 12:05 PM - 1 :35 PM | 01/21<br>A 12:05 PM - 1 :35 PA | 01/22<br>A 12:05 PM - 1 :35 PM | 01/23<br>12:05 PM - 1 :35 PA | 01/24<br>A 12:05 PM - 1 :35 PM | 01/25<br>12:05 PM - 1 :35 PM | 01/28<br>12:05 PM - 1 :35 PA | 01/29<br>1 12:05 PM - 1 :35 PM | 01/30<br>12:05 PM - 1 :35 P/ | 01/31<br>A 12:05 PM - 1 :35 PA | A 12:01 |
|                                                    |                              |                                |                                |                              |                                |                                |                                |                              |                                |                              |                              |                                |                              |                                |         |
| IA KATELYNN                                        | NE                           | NE                             | NE                             | NE                           | P                              | x                              | P                              | Р                            | P                              | Р                            | P                            | P                              | P                            | Р                              |         |
| 5                                                  | P                            | А                              | P                              | P                            | P                              | x                              | Р                              | Р                            | P                              | P                            | P                            | P                              | P                            | Ρ                              |         |
| NDA MEREDITH K                                     | P                            | Δ                              | P                              | P                            | P                              | ×                              | P                              | P                            | p                              | P                            | P                            | Α                              | A                            | P                              |         |
| SON P                                              | NE                           | NE                             | NE                             | P                            | P                              | ×                              | P                              | р                            | Р                              | Α                            | A                            | A                              | Р                            | Р                              |         |
| A MICHEL                                           | P                            | р                              | P                              | P                            | P                              | x                              | P                              | р                            | р                              | P                            | P                            | P                              | P                            | P                              |         |
| ijamin ALEXANDE                                    | P                            | P                              | P                              | P                            | P                              | х                              | P                              | P                            | Р                              | P                            | P                            | P                              | P                            | Р                              |         |
| RETT TROY                                          | NE                           | NE                             | NE                             | NE                           | P                              | х                              | P                              | P                            | р                              | Р                            | P                            | P                              | P                            | P                              |         |
| ANO BIANCA AMB                                     | P                            | р                              | P                              | P                            | P                              | x                              | P                              | P                            | P                              | P                            | P                            | P                              | P                            | Р                              |         |
| EE N                                               | P                            | P                              | P                              | P                            | P                              | ×                              | P                              | P                            | Р                              | P                            | P                            | P                              | P                            | Ρ                              |         |
| ANN                                                | NE                           | NE                             | NE                             | NE                           | P                              | ×                              | P                              | A                            | P                              | P                            | P                            | P                              | P                            | Ρ                              |         |
| EW XAVIER                                          | NE                           | NE                             | NE                             | NE                           | P                              | x                              | P                              | P                            | P                              | P                            | P                            | P                              | P                            | р                              |         |
| EUNA LUCRECIA                                      | NE                           | NE                             | NE                             | NE                           | P                              | x                              | P                              | P                            | P                              | Р                            | P                            | P                              | P                            | Р                              |         |
| DEN A                                              | P                            | P                              | P                              | P                            | P                              | x                              | P                              | P                            | P                              | P                            | P                            | A                              | P                            | Р                              |         |
| ALLE C                                             | P                            | P                              | P                              | P                            | P                              | ×                              | P                              | P                            | P                              | Р                            | P                            | P                              | P                            | P                              |         |

| Instructor Information Center |                                                                                             |                            |  |  |  |  |  |
|-------------------------------|---------------------------------------------------------------------------------------------|----------------------------|--|--|--|--|--|
| Course Administration         | Miscellaneous Options                                                                       |                            |  |  |  |  |  |
| Term:<br>Selected Course      | Maintain Office Hours<br>Attendance Verification<br>Manage Saved Alerts<br>View Sent Alerts | <u>Close</u> <u>I</u><br>S |  |  |  |  |  |

Manage Saved Alerts - Allows you to delete saved alerts.

View Sent Alerts – Allows you to view sent messages.

System Utilities-

ALVAREZ BAEZ

ANDERSON

ARRINGTON

ARDREY

AVANT

AYERS

ABRAHAM

EMILY

LEAH

ROBIN

MICHELLE

WILLIAM

Click on "System Utilities", "Work with My Reports". Click the top box in the title bar to select all reports and then click "Delete Selected". If you have reports you want to keep, individually select them and choose "Delete Selected".

| Work with My<br>ISYWMR - Work with My | Reports<br>Reports       |                             |                        |
|---------------------------------------|--------------------------|-----------------------------|------------------------|
| Position:                             | Date (YYYYMMDD) V To: Go |                             | Records Per Page: 20 V |
|                                       | Refresh Delete Selected  |                             |                        |
|                                       |                          |                             |                        |
| •                                     | Date and Time            | <u>File Name</u>            | Туре                   |
| 8                                     | 11/06/2018 12:27:09      | IRGREG1 20181106 122709.PDF | PDF                    |
| 6                                     | 11/06/2018 12:27:53      | IRGREG1 20181106 122753.PDF | PDF                    |
|                                       | 11/29/2018 15:52:20      | IRGREG1 20181129 155220.PDF | PDF                    |
| 0                                     | 12/24/2018 12:39:00      | IRGREG1 20181224 123900.PDF | PDF                    |
|                                       |                          |                             |                        |

### Faculty Directory - Shows a list of faculty campus locations, emails, and phone numbers.

(662) 562-3299

| Faculty Direct            | ctory<br>ctory            |            |                |               |          |      |                             |                                                        |
|---------------------------|---------------------------|------------|----------------|---------------|----------|------|-----------------------------|--------------------------------------------------------|
| <u>Term:</u><br>Position: | SU2021<br>Last Name 🗸 To: | Go         |                |               |          |      |                             | Records Per Page: 20 v                                 |
|                           |                           |            |                |               |          |      |                             | Page 1   <u>2</u>   <u>3</u>   <u>4</u>   <u>5</u> > » |
| View Calendar             | Last Name                 | First Name | Phone Phone    | <u>Campus</u> | Building | Room | Email                       |                                                        |
| View Calendar             | AARON                     | CHARLES    | (662) 280-6192 | 02            | DC       | 238  | cdaaron@northwestms.edu     |                                                        |
|                           | ABBOTT                    | MADISON    |                | 01            |          |      |                             |                                                        |
|                           | ABERNATHY                 | RAYMOND    |                | 55            |          |      | RABERNATHY@NORTHWESTMS.EDU  |                                                        |
| View Calendar             | ADAMS                     | VANITA     | (662) 562-3243 | 01            | HUM      | 011  | badams@northwestms.edu      |                                                        |
| View Calendar             | ADRIS                     | PIYATILAKE | (662) 280-6150 | 02            | DC       | 342  | PADRIS@NORTHWESTMS.EDU      |                                                        |
|                           | AIKEN                     | BRITTANI   |                | 01            |          |      | BAIKEN@NORTHWESTMS.EDU      |                                                        |
|                           | ALDRIDGE                  | CALEB      |                | 01            |          |      | CALDRIDGE@NORTHWESTMS.EDU   |                                                        |
|                           | ALDRIDGE                  | LEE        |                | 83            |          |      | laldridge@northwestms.edu   |                                                        |
|                           | ALDRIDGE                  | ANNA       |                | 67            |          |      | aaldridge@northwestms.edu   |                                                        |
|                           | ALEXANDER                 | CHARLOTTE  |                | 01            |          |      | caalexander@northwestms.edu |                                                        |
| View Calendar             | ALGEE                     | ALYSSA     |                | 01            |          |      | AMCELFRESH@NORTHWESTMS.EDU  |                                                        |
|                           | ALLEN                     | TEMPLE     | (662) 562-3444 | 01            |          |      | taallen@northwestms.edu     |                                                        |
|                           | ALLEN                     | BARTON     |                | 01            |          |      | BALLEN@NORTHWESTMS.EDU      |                                                        |
|                           | ALLEN                     | MELINDA    |                | 01            |          |      | MEALLEN@NORTHWESTMS.EDU     |                                                        |

01

02

01

01

02

03

11

TUN

104

ABAEZ@NORTHWESTMS.EDU

eanderson@northwestms.edu

TARDREY@NORTHWESTMS.EDU

lkarrington@northwestms.edu

RAVANT@NORTHWESTMS.EDU

MIAYERS@NORTHWESTMS.EDU

Page 1 | <u>2</u> | <u>3</u> | <u>4</u> | <u>5</u> > »

## Campus Key Registration

A Quick Reference

## Easy Steps to Registering YourStudents

### CHANGE MAJOR (Advisor Info Center>Action Mini-Menu>Change Major)

1. Choose the correct catalog. It is ESSENTIAL that this is correct! This will drive the student's degree plan.

2. Make sure the student's program of study is correct. Program-UND Option-NCA for all non-degree seeking students. Advisors can change this pathway/program if the student's program has changed.

3. Select a Transfer Option if such applies to the student's program pathway.

4. Choose the enrollment intent. Students you advise will be either Degree Seeking or Non-Degree-Seeking. For Program-UND Option-NCA this option must be Non-Degree-Seeking.

5. Choose a minor if the student is a General College student who is waiting for acceptance into a specific program. That program will be the student's minor.

6. Ensure the advisor is correct. Enter the advisor by the advisor code or by typing in the last name of the advisor for the specified program and using the dropdown box. You may choose the option to Auto-Assign an advisor if you are unsure of the advisors for the particular program.

7. Select Update. This is all you need to edit on this page.

### ADVISOR INFO CENTER (Inquiry>Info Centers>Advisor Info Center)

1. Find the student in your advisee list. If the student is not your advisee choose the tab Add Non-Advisee. Enter the student's ID or enter by name and choose from the dropdown box and this will add the student to your advisee list.

\*\*\*Use the mini menu to the left of the student's name and access the student's Degree Plan. Review this Degree Plan to make sure that the student is aware of what is required in the particular program. From these requirements you will need to arrange a schedule with the student that is within this plan before returning to your advise list and continuing with the registration process.\*\*\*

2. Click the mini-menu to the left of the student's name and choose Registration. Click Go on the next page.

3. Enter the course at the bottom by choosing Select Course (or directly by entering the department code, course number, section number, and click Add Course—if you use this option to add courses, skip to step 6).

4. Choose the search criteria for the course you are looking for and Submit.

5. View the list of courses and select Add to the left of the course you would like to add to the schedule.

- 6. Repeat for all courses.
- 7. Choose Continue at the bottom of the student information page below the schedule when you are finished.
- 8. Print the schedule and give it to the student.

\*\*\*From the mini menu to the left of the student's name an instructor can Update Authorization to allow or disallow a student to register themselves online for a specific term. \*\*\*Advisors can make any changes to the schedule at any time prior to the end of the drop/add period. The process is repeated to add any new courses. After the drop/add period all changes have to be made through the Registrar.

# Campus Key Instructor

A Quick Reference

## INSTRUCTOR INFO CENTER (Inquiry>Info Centers>Instructor Info Center) Highlight

the course you want to work with and Choose Course Administration:

To Create Student Alerts:

Choose Create Student Alerts. You can select individual students or choose Select All to choose all students. Click Submit Selected, enter the description of the alert and then the message to be sent. Select Send Emails and click Continue. This will email all students selected with your custom alert message.

### To Cut Out Students or View Students Who Have Been Cut Out:

Choose Cut-Outs. This will display the roll of students in the course. To cut a student out of the course, choose Cut Out to the left of the student's ID number and name.

This also shows the student's current grade, last date of attendance, date exited the class, and status. Last date of attendance may be edited.

### To Display the Daily Course Schedule:

Choose Course Schedule Inquiry. This displays the course schedule for each day of the week.

### To Enter Grades:

Choose Record Final Grades (or Record Mid-Term Grades if at mid-term). Remember to use the correct option!!! A course roll will be displayed with an individual box for each student's grade to be entered.

### To Enter Attendance:

Choose Record Attendance. The class meeting dates will appear in calendar form. For the day you would like to record choose the green box. Choose the Autofill option. This will mark everyone P—present for that day. Individually mark those absent with an A and those tardy with a T. Other options are O for an official absence and CO for cut-out. If the class didn't meet choose Did Not Meet from the dropdown box and choose the Autofill option. The code for didn't meet is X.

Once attendance is recorded, the box will change to gold. The attendance can be edited at any time prior to submission for audit.

Do not choose the Submit Attendance option at any time prior to being notified to do so.

Miscellaneous Options has two menu options:

Manage Saved Alerts – view alerts that you may have saved to be repeated. View Sent Alerts – view all alerts that have been previously sent.

Any reports that are generated can be cleared by choosing from the main menu System Utilities>Work With My Reports. Reports are cleared by selecting the box at the left of the report title and choosing Delete Selected.